研究分担者承諾の手続きについて(研究代表者向け)

I. 手続きの流れ(フロー図)

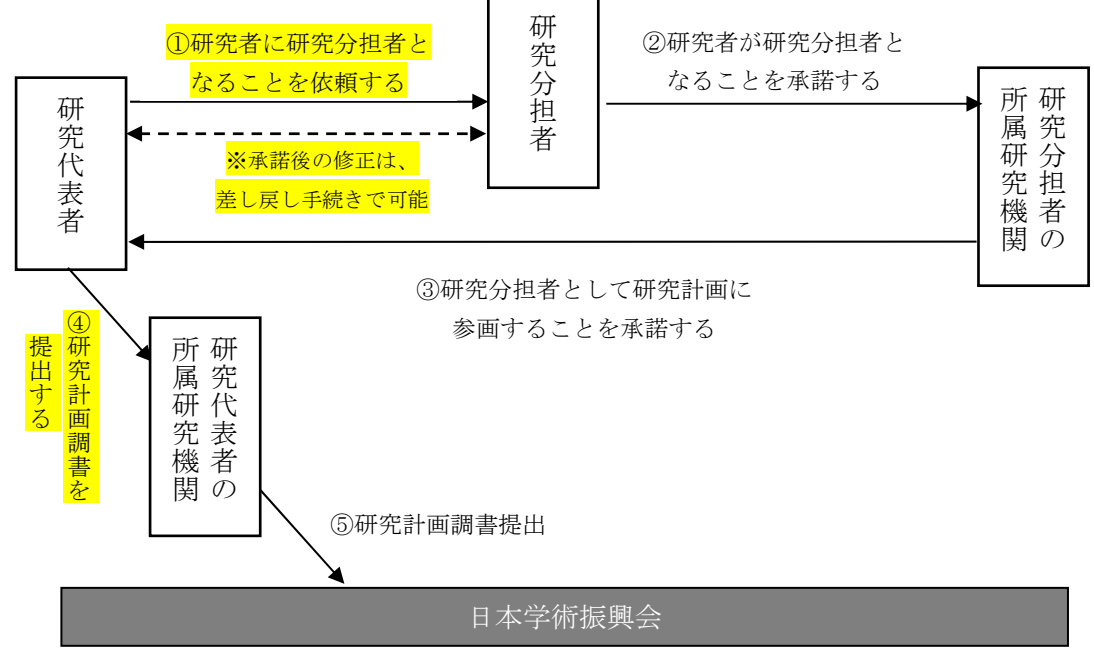

※手続きはすべて電子申請システム上で行います。

#### Ⅱ. 研究代表者が行う手続き

- 研究代表者が、研究者に研究分担者となることを依頼する 研究課題情報入力(研究組織表)画面から、研究分担者とする研究者の情報を登録し、 当該研究者に研究分担者になることを依頼します。
- ② 依頼した研究者が研究分担者となることを承諾する
- ③ 依頼した研究分担者の所属研究機関が、当該研究者が研究分担者として研究計画に参 画することを承諾する
- ④ 研究代表者が研究計画調書を所属研究機関へ提出する 依頼した研究者が研究分担者になることを承諾し、かつ当該研究者が所属する研究機関が研究分担者になることを承諾すると、研究代表者が所属する研究機関へ研究計画調 書の提出が可能になります。
- ⑤ 研究代表者の所属研究機関が日本学術振興会へ研究計画調書を提出する。
- ※ 研究分担者承諾後の登録内容の修正 エフォート等、研究分担者が承諾内容の修正をする場合は、研究代表者が差し戻しを 行うことで可能となります。 差し戻し手続き後、改めて研究分担者が所属する研究機関による承諾手続きは必要あ りません。
- ※ 研究分担者となることの依頼への不承諾があった場合 不承諾の研究者が研究組織にいる場合、研究計画調書の提出ができません。当該研究 者を研究組織から削除してください。

|         | PDF を作成してください。   |
|---------|------------------|
| [作成対象外] | 作成する必要の無い応募情報です。 |

# 2.3.2(1)研究課題情報の入力

① 「研究計画調書管理」画面の研究課題情報の[応募情報入力]をクリックします。

| Transfer de                                                                                                    | 48.0.4-4698.0                                                                                                    |                                                                                                    | 711:44:58.03                                                                                                    |                                                                                                    |
|----------------------------------------------------------------------------------------------------|----------------------------------------------------------------------------------------------------|----------------------------------------------------------------------------------------------------|----------------------------------------------------------------------------------------------------|----------------------------------------------------------------------------------------------------|
| 研究種日名<br>Research Cates                                                                                                    | 提出尤傑開名<br>sory Name of Submission Destination I                                                                                                    | nstitution Title                                                                                                    | 研究課題<br>of Resear                                                                                                    | H名 1作成日<br>ch Project Date of Creatio                                                                                                    |
| 平成22年度研究活動人。                                                                                                    | β′ <sup>−</sup> ト交援 ABCDE入学                                                                                                    | 000                                                                                                    | 1-0J78×7                                                                                                    | < X () 研究   XXXX年XX月XX日                                                                                                    |
| 意事項>                                                                                                    |                                                                                                    |                                                                                                    |                                                                                                    |                                                                                                    |
| 研究計画調書は以下の.<br>全ての応募情報の処理:                                                                                                    | 応募情報を入力して作成します。<br>状況が「作成済」又は、「作成対象外」になると「次へ進む                                                                                                    | コボタンを押すことがで                                                                                                    | ?きるようにな                                                                                                    | り、PDFを作成することができます。                                                                                                    |
| ote >                                                                                                    |                                                                                                    |                                                                                                    |                                                                                                    |                                                                                                    |
| By entering the following                                                                                                    | application information. Research Proposal Docume                                                                                                    | nt will be created.                                                                                                    |                                                                                                    |                                                                                                    |
| When the processing st<br>PDF.                                                                                                    | atus of all the application information becomes "作成                                                                                                    | 淯" or "作成対象外"                                                                                                    | , you can pre                                                                                                    | ess "Next" button and you can cr                                                                                                    |
|                                                                                                    |                                                                                                    |                                                                                                    | 如理状况                                                                                                    |                                                                                                    |
|                                                                                                    | 応募情報<br>Application Information                                                                                                    |                                                                                                    | Processin<br>Status                                                                                                    | <sup>K</sup> Appliest'                                                                                                    |
| 研究課題情報<br>Besearch project information                                                                                                    | ation                                                                                                    |                                                                                                    | 未作成                                                                                                    | 応募情報入力                                                                                                    |
|                                                                                                    | ふ付ファイル項目(Forms to be uploaded)                                                                                                    |                                                                                                    |                                                                                                    | 「添付ファイル項目」又は「Web入                                                                                                    |
| 研究業績<br>Research Achievements                                                                                                    | <ul> <li>Weeb入力項目(Items to be entered in the Webs)</li> </ul>                                                                                                    | ite) 登録                                                                                                    |                                                                                                    | 項目Jを選択してください。<br>Please select "Forms to be upl<br>ded" or "Items to be orthogod                                                                                                    |
|                                                                                                    | <ul> <li>(料研費電子申請システムに直接入力する方法(researchmap)<br/>することができます。))</li> </ul>                                                                                                    | 上連携して入力                                                                                                    |                                                                                                    | he Website".                                                                                                    |
| 研究経費とその必要性<br>Research Expenditure an                                                                                                    | d Their Necessity                                                                                                    |                                                                                                    | 未作成                                                                                                    | 応募情報入力<br>Enter Application Informatio                                                                                                    |
| 研究費の応募・受入等の                                                                                                    | 状況                                                                                                    |                                                                                                    | 未作成                                                                                                    | 応募情報入力                                                                                                    |
| The status of Application                                                                                                    |                                                                                                    |                                                                                                    |                                                                                                    | Enter Application Informatio                                                                                                    |
|                                                                                                    |                                                                                                    |                                                                                                    |                                                                                                    |                                                                                                    |
| 意事項>                                                                                                    |                                                                                                    |                                                                                                    |                                                                                                    |                                                                                                    |
| 意事項><br>沃付ファイル項日につい                                                                                                    | でけwーーーーーーーーーーーーーーーーーーーーーーーーーーーーーーーーーーーー                                                                                                    | この終わす (PDEファ                                                                                                    | ロロチ添付つ                                                                                                    | z/II.項日様式(Word立け太会社7                                                                                                    |
| 意事項><br>添付ファイル項目につい<br>科学省が提供する様式)<br>添付ファイル項目の百谷                                                                                                    | ではWardファイルの代わりにPDFファイルを選択することも<br>を基に作成したものに限ります。)<br>物に本足がある場合は、oncの項時にエニーとないます。                                                                                                    | ら可能です。(PDFファイ                                                                                                    | (ルは添付フ:                                                                                                    | ァイル項目様式(Word又は本会並び                                                                                                    |
| 窓事項><br>添付ファイル項目につい<br>科学省が提供する様式)<br>添付ファイル項目の頁総<br>添付ファイル項目様式の                                                                                                    | てはWordファイルの代わりにPDFファイルを選択することも<br>を想え作成した色のに限せます。)<br>激いてな足がある場合は、PDで変換時にエラーとなります。<br>余白設定を変更すると、エラーとなる場合がありますので                                                                                                    | ら可能です。(PDFファ-<br>。<br>で、余白設定は変更し                                                                                           | いしは添付フ:<br>ないでください                                                                                                    | ァイル項目様式(Word又は本会並で<br><sup>^</sup> 。                                                                                                    |
| 意事項><br>添付ファイル項目につい<br>科学省が提供する様式)<br>添付ファイル項目の頁緒<br>添付ファイル項目様式の<br>ste >                                                                                                    | てはWordファイルの代わりにPDFファイルを選択することも<br>を語いそれなしたものに限せます。)<br>激いて形だがある場合は、PDF空浅時間にエラーとなります。<br>余白説定を変更すると、エラーとなる場合がありますので                                                                                                    | ら可能です。(PDFファ-<br>。<br>で、余白設定は変更し <sup>7</sup>                                                                              | いしは添付フ:<br>ないでください                                                                                                    | ァイル項目様式(Word又は本会並で<br>ヽ。                                                                                                    |
| 意事項><br>添付ファイル項目につい<br>科学省が提供する様式)<br>添付ファイル項目の頁結<br>添付ファイル項目様式の<br>ote ><br>A PDF file can be used                                                                                                    | ではWordファイルの代わりにPDFファイルを選択することも<br>を想に作成したものに限ります。)<br>激して形だがる者自よ、PDF空凝明にエラーとなります。<br>余白設定を変更すると、エラーとなる場合がありますので<br>instead of a Word file for the forms to be uploaded (a)                                                                                                    | ら可能です。(PDFファ-<br>。<br>で、余白設定は変更し<br>PDF file must be cre                                                                   | いしは添付フ:<br>ないでください<br>ated using th                                                                                                 | ァイル項目様式(Word又は本会並び<br>)。<br>he format of the forms to be uploa                                                                                                    |
| 意事項><br>添付ファイル項目につい<br>科学省が提供する様式)<br>添付ファイル項目の頁総<br>添付ファイル項目構式の<br>itte 〉<br>A PDF file can be used<br>socordance with the Wu<br>If there is a shortage in                                                                                                | てはWordファイルの代わりにPDFファイルを選択することも<br>を想に作成したものに限ります。)<br>激に不足がある場合は、PDF空残時にエラーとなります。<br>余白酸定を変更すると、エラーとなる場合がありますの?<br>Instead of a Word file for the forms to be uploaded (A<br>and file or the format provided by the JSFS or the ME<br>the total number of pages of the forms to be uploade<br>the total number of pages of the forms to be uploade                                                            | ら可能です。(PDFファ-<br>。<br>で、余白設定は変更し<br>PDF file must be cre<br>KT)<br>d, an error will occur                                  | ハレは添付フ:<br>ないでくだきし<br>ated using th<br>during PDF (                                                                                 | アイル項目様式(Word又は本会並び<br>)。<br>ve format of the forms to be uploa<br>conversion.                                                                                                    |
| 意事項><br>添付ファイル項目につい<br>科学省が提供する様式)<br>添付ファイル項目の頁総<br>添付ファイル項目構式の<br>te 〉<br>A PDF file can be used<br>accordance with the Wu<br>If there is a shortase in<br>Do not change the man                                                                         | てはWordファイルの代わりにPDFファイルを選択することも<br>を想に作成したらのに限ります。)<br>数に不足がある場合は、PDF変換時にエラーとなります。<br>余日設定を変更すると、エラーとなる場合がありますの?<br>Instead of a Word file for the forms to be uploaded. (A<br>ord file or the format provided by the JSPS or the ME<br>the total number of pages of the forms to be uploade<br>gin setting of the forms to be uploaded. Doing so may                                                          | ら可能です。(PDFファ-<br>。<br>た。余白設定は変更し,<br>PDF file must be cre<br>(T)<br>d, an error will occur<br>cause errors.                | ハレは添付フ:<br>ないでくださし<br>ated using th<br>during PDF o                                                                                 | ァイル項目様式(Word 又は本会並び<br>)。<br>ne format of the forms to be uploa<br>conversion.                                                                                                    |
| 意事項><br>添付ファイル項目につい<br>科学省が提供する様式)<br>添付ファイル項目の貢紹<br>添付ファイル項目構式の<br>te 〉<br>A PDF file can be used<br>accordance with the Wu<br>If there is a shortase in<br>Do not change the man                                                                         | てはWordファイルの代わりにPDFファイルを選択することも<br>地話に作成したらのに限ります。)<br>激打不足がある場合は、PDF変換時にエラーとなります。<br>余白般定を変更すると、エラーとなる場合がありますの?<br>Instead of a Word file for the forms to be uploaded. (A<br>ord file or the format provided by the JSPS or the ME<br>the total number of pages of the forms to be uploaded<br>gin setting of the forms to be uploaded. Doing so may in                                                      | う可能です。(PDFファ-<br>。<br>5、余白設定は変更し <sup>。</sup><br>PDF file must be cre<br>KT)<br>d, an error will occur<br>cause errors.    | ハレは添付フ:<br>ないでくださし<br>ated using th<br>during PDF o<br>ファ                                                                           | ァイル項目様式(Word 又は本会並び<br>)。<br>ee format of the forms to be uploa<br>conversion.<br>イル全球/全球済みファイルダウ                                                                                                    |
| 意事項><br>添付ファイル項目につい<br>科学省が接供する様式)<br>添付ファイル項目の寛裕<br>添付ファイル項目構式の<br>te ><br>A PDF file can be used<br>accordance with the Wi<br>If there is a shortage in<br>Do not change the man                                                                         | てはWordファイルの代わりにPOFファイルを選択することも<br>を想に作成したらのに限ります。)<br>激に不足がある場合は、PDF変換時にエラーとなります。<br>余日酸をを変更すると、エラーとなる場合がありますので<br>Instead of a Word file for the forms to be uploaded. (A<br>and file or the forms to provided by the JSPS or the NE-<br>the total number of pages of the forms to be uploaded<br>in setting of the forms to be uploaded. Doing so may up<br><u> &amp; Ch2ア-イル項目</u><br>Forms to be Uploaded | ら可能です。(PDFファ-<br>。<br>、 余白設定は変更し<br>PDF file must be cre<br>(T)<br>d. an error will occur<br>cause errors.                 | イルは添付フ:<br>ないでくださし<br>ated using th<br>during PDF o<br>ファ<br>                                                                       | ァイル項目様式(Word 又は本会並び<br>>。<br>e format of the forms to be uplos<br>conversion.<br>イル登録/登録済みファイルダウ<br>ile Registration / Resistered                                                                                                    |
| 意事項><br>添付ファイル項目につい<br>科学省が提供する様式)<br>添付ファイル項目の頁結<br>添付ファイル項目構式の<br>A PDF file can be used<br>a coordance with the Wi<br>If there is a shortage in<br>Do not change the man<br>S-22(1)                                                                     | てはWordファイルの代わりにPOFファイルな選択することも<br>を想に作成したものに限ります。)<br>激に不足がある場合は、POF変換時にエラーとなります。<br>余日設定を変更すると、エラーとなる場合がありますので<br>instead of a Word file for the forms to be uploaded. (A<br>and file or the forms throvided by the JSPS or the ME<br>the total number of pages of the forms to be uploaded<br>in setting of the forms to be uploaded. Doing so may in<br><u> </u>                                           | ら可能です。(PDFファー<br>。<br>、 余白設定は変更し<br>PDF file must be cre<br>(T)<br>d. an error will occur<br>cause errors.                 | イルは添付フ<br>ないでください<br>ated using th<br>during PDF o<br>F<br>F                                                                        | ァイル項目様式(Word 又は本会並び<br>)。<br>e format of the forms to be uplot<br>conversion.<br>イル 登録/登録済のファイルダウ<br>itel Registration / Registered<br>File Download                                                                                                    |
| 意事項><br>添付ファイル項目につい<br>科学省が提供する様式)<br>添付ファイル項目の資料<br>添付ファイル項目構式の<br>te ><br>A PDF file can be used<br>accordance with the Wu<br>If there is a shortage in<br>Do not change the man<br>S-22(1)                                                              | てはWordファイルの代わりにPOFファイルを選択することも<br>を想に作成したものに限ります。)<br>激に不足がある場合は、POF変換時にエラーとなります。<br>余日設定を変更すると、エラーとなる場合がありますので<br>instead of a Word file for the forms to be uploaded. (A<br>and file or the forms throvided by the JSPS or the ME<br>the total number of pages of the forms to be uploaded<br>in setting of the forms to be uploaded. Doing so may n<br><u> </u>                                            | ら可能です。(PDFファイ<br>。<br>、<br>会白設定は変更し <sup>7</sup><br>PDF file must be cre<br>(T)<br>d. an error will occur<br>cause errors. | イルは添付フ:<br>ないでくださし<br>ated using th<br>during PDF o<br>の<br>ア<br>F<br>F<br>照                                                        | ァイル項目様式(Word 又は本会並び<br>>。<br>e format of the forms to be uplot<br>conversion.<br>イル 全球/全路済みファイルダウ<br>iie Registration / Registered<br>File Download<br>登録<br>との知道。                                                                                        |
| 意事項><br>添付ファイル項目につい<br>科学省が提供する様式)<br>添付ファイル項目の資料<br>添付ファイル項目構式の<br>またすフィル項目であった。<br>A POF file can be used<br>accordance with the Wi<br>If there is a shortage in<br>Do not change the man<br>S-22(2)(研究業績/Ress<br>s-22(2)(研究業績/Ress<br>s-22(2)(研究業績/Ress | てはWordファイルの代わりにPCFファイルを選択することも<br>を想に作成したものに取ります。)<br>激に不足がある場合は、PCF型機時にエラーとなります。<br>余日設定を変更すると、エラーとなる場合がありますので<br>instead of a Word file for the forms to be uploaded. (A<br>and file or the formst provided by the JSPS or the NEI<br>the total number of pages of the forms to be uploaded<br>in setting of the forms to be uploaded. Doing so may of<br><u> な付ファイル項目</u><br>Forms to be Uploaded          | ら可能です。(PDFファー<br>。<br>、<br>会白設定は変更し<br>PDF file must be cre<br>(T)<br>d. an error will occur<br>cause errors.<br>春<br>書    | イルは添付フ:<br>ないでください<br>ated using th<br>during PDF o<br>ア<br>F<br>F<br>照                                                             | rイル項目様式(Word 又は本会並び<br>・<br>e format of the forms to be uplot<br>conversion.<br>イル登録/登録済みファイルダウ<br>ite Registered<br>File Download<br>登録。<br>わァイル項目」又は「Web入力現長<br>取ってたるい。<br>se select「Forms to be uploaded                                               |
| 意事項><br>添付ファイル項目につい<br>科学省が提供する様式)<br>添付ファイル項目の頁約<br>添付ファイル項目構成の<br>te ><br>A PDF file can be used<br>accordance with the W<br>If there is a shortage in<br>Do not change the man<br>S-22(1)<br>S-22(2)(研究業績/Res<br>earch Achievements)                    | てはWordファイルの代わりにPCFファイル な磁択することも<br>な想に作成したものに限ります。)<br>激に不足がある場合は、PCF 空境時にエラーとなります。<br>余日酸を名変更すると、エラーとなる場合がありますので<br>instead of a Word file for the forms to be uploaded. (A<br>and file or the forms trovided by the JSPS or the NE<br>the total number of pages of the forms to be uploaded<br>in setting of the forms to be uploaded. Doing so may of<br><u> な行ファイル項目</u><br>Forms to be Uploaded          | ら可能です。(PDFファー<br>。<br>、<br>会白設定は変更し<br>PDF file must be cre<br>(T)<br>d. an error will occur<br>cause errors.<br>書         | イルは添付フ:<br>はいでくださし<br>ated using th<br>during PDF o<br>ので、<br>で、<br>で、<br>で、<br>で、<br>たさし<br>に<br>し、<br>で、<br>たさし<br>の<br>で、<br>たさし | rイル項目様式(Word 又は本会並び<br>・<br>e format of the forms to be uplot<br>conversion.<br>イル登録/登録済みファイルダウ<br>ile Registration / Registered<br>File Download<br>管理<br>たのかしの<br>で<br>まのませたで入い。<br>se select 「Forms to be uploaded<br>items to be entered in the Websi |

② 「応募情報入力」画面が表示されます。応募情報を入力します。

| JSPS<br>科研費電                       | 子申請システム                                                                                                    | : ヘルプ                                                                                                    | ×ログアウト                                                                                                    |
|------------------------------------|----------------------------------------------------------------------------------------------------|----------------------------------------------------------------------------------------------------|----------------------------------------------------------------------------------------------------|
| 応募者向けメ                             | >研究計画調書作成( <b>応募情報入力</b> >応                                                                                               | 秦情報又は研究計画調書確認>応秦情報又は研究計画調書確認完了)                                                                                                    |                                                                                                    |
| 応                                  | 募情報入力 Japanese > English                                                                                                  |                                                                                                    |                                                                                                    |
|                                    |                                                                                                    | 画面を表示してから29分経過<br>最終化を日時・3 カロ家は化存され                                                                                                    | o71、ませく                                                                                                    |
| 人计杂志的                              | 5~                                                                                                    |                                                                                                    | iciaen.                                                                                                    |
| へ注意争り                              | R/                                                                                                    |                                                                                                    |                                                                                                    |
| ・ *の<br>・ 入7<br>して<br>・ 「研<br>・ 複調 | ついた項目は必須項目です。<br>う中に、一定時間、ボタン操作をせずにおくと、セ<br>情報を保存して下さい。もし、セッションタイムア・<br>究計画調書管理に戻る場合は、「一時保存」ボ<br>坎ウィンドウ(複数タブ)を開いて利用すると、シン | ッションタイムアウトにより、入力した情報が保存されない場合があります。別時「一時保存」ボタ<br>フトのエラーメッセーンが出た場合は、「電子申請のご第内」ページの「よのるこ「智問」をご参照<br>タッをクリックして情報を保存した」と「CI保存せずに見るJAマッタクリックしてたさい。<br>マテムが正常に動作しない場合があります。複数ウィンドウでのこ利用は控えてください。 | いをクリック<br>「下さい。                                                                                                    |
|                                    | ● 一時保存をして次へ進む                                                                                                    | ロ 一時保存 保存せずに戻る                                                                                                    |                                                                                                    |
|                                    | 2                                                                                                    | DXX年度基盤研究(S)研究計画調書                                                                                                    | _                                                                                                    |
|                                    | 新規・継続区分                                                                                                    | *((推設」には、研究計画の大幅な変更を行おうとする推設の課題のみ該当します。)<br>(継続の場合、研究課題番号を入力)                                                                                                    |                                                                                                    |
|                                    | 研究計画最終年度<br>前年度応募の有無                                                                                                    | *                                                                                                    | and the second second se |
|                                    | 大区分 🗲                                                                                                    | R *                                                                                                    |                                                                                                    |
|                                    |                                                                                                    |                                                                                                    | _                                                                                                    |
|                                    | ※PDFノアイルには変換されません。<br>最も関連の深い由区分                                                                                          | *                                                                                                    | -                                                                                                    |
|                                    | 最も関連の深い以区分                                                                                                    | *                                                                                                    | -                                                                                                    |
|                                    | 次に関連の深い小区分<br>※次に関連の深い小区分については、一覧から参<br>際できません。書きな入れてくたい。                                                                 |                                                                                                    |                                                                                                    |
|                                    |                                                                                                    |                                                                                                    | _                                                                                                    |
|                                    | 研究代表者氏名                                                                                                    | (ノリルナノメイビヨワ イナロワ<br> (漢字等)代表 一郎                                                                                                    | -                                                                                                    |
|                                    | 所属研究機関                                                                                                    | (蕃号)99999 AAA大学                                                                                                    |                                                                                                    |
|                                    | 部局                                                                                                    |                                                                                                    |                                                                                                    |
|                                    | 職                                                                                                    | <b>教授</b>                                                                                                    |                                                                                                    |

### ご注意

- ※ 画面上に\*印のついている項目は必須項目ですので、必ず入力してくだ さい。
- ※ 文字化けしたり、別の文字として認識される場合があるため、JIS 第1 水準及び第2水準以外の文字コードや特殊フォントは使用することがで きません。使用した場合は、正しい審査ができなくなる可能性があるの で、ご注意ください。
- ◎ 使用してはいけない文字の例
  - ・半角カナ
  - ・○数字(①、②、③・・・)
  - ・ローマ数字(I~Vの小文字を含む)
  - ・特殊文字
  - ・元号を全角一文字で表している文字( 聯紅 など)

  - ハート (●) など
  - ・外字
  - ・その他「JIS X0208-1983」にない漢字(難しい漢字や旧字体など)
- ◎ 使用してよい文字の例
  - ・半角の英数字・記号(!"#\$%&'()¥@[]?A~z)
  - ・全角の漢字
  - ・全角のひらがな、カタカナ
  - ・全角のキーボード上に記されている記号や比較的一般的な記号
    - $(\tt,\circ\cdot?[]] \bigcirc \bigcirc \bigcirc \bigcirc \square @\% \# \$ * + \sim <>)$
    - ※ 各入力項目には、入力可能な最大文字数が設定されています。入力しき れなかった場合には画面の指示に従って文字数を減らして入力してく

ださい。

- ※ 一定時間、ボタン操作をせずにおくと、セッションタイムアウトしてし まい、入力した情報が消えてしまう場合があります。本システムでは、 タイムアウトとなる時間として、60 分を設定していますが、ご利用環 境により、更に短い時間でタイムアウトとなる場合があります。画面上 部に画面を表示してからの経過時間が表示されますので、セッションタ イムアウトしないように、随時[一時保存]をクリックして情報を保存 してください。セッションタイムアウトしてしまった場合には、以下の エラーメッセージが表示されます。
- 『ログインされていないか、またはセッションタイムアウトが発生しました。』 この場合には、「電子申請のご案内」ページの「よくあるご質問」を参照の
- 上、再度ログインして操作をやりなおしてください。
- ※ 特別推進研究の「新規・継続区分」が"継続"の場合、継続課題の課題 番号を入力後に「継続課題情報取得」をクリックすると、研究課題名・ 決定額が自動表示されますので、内容をご確認の上、応募を行ってくだ さい。

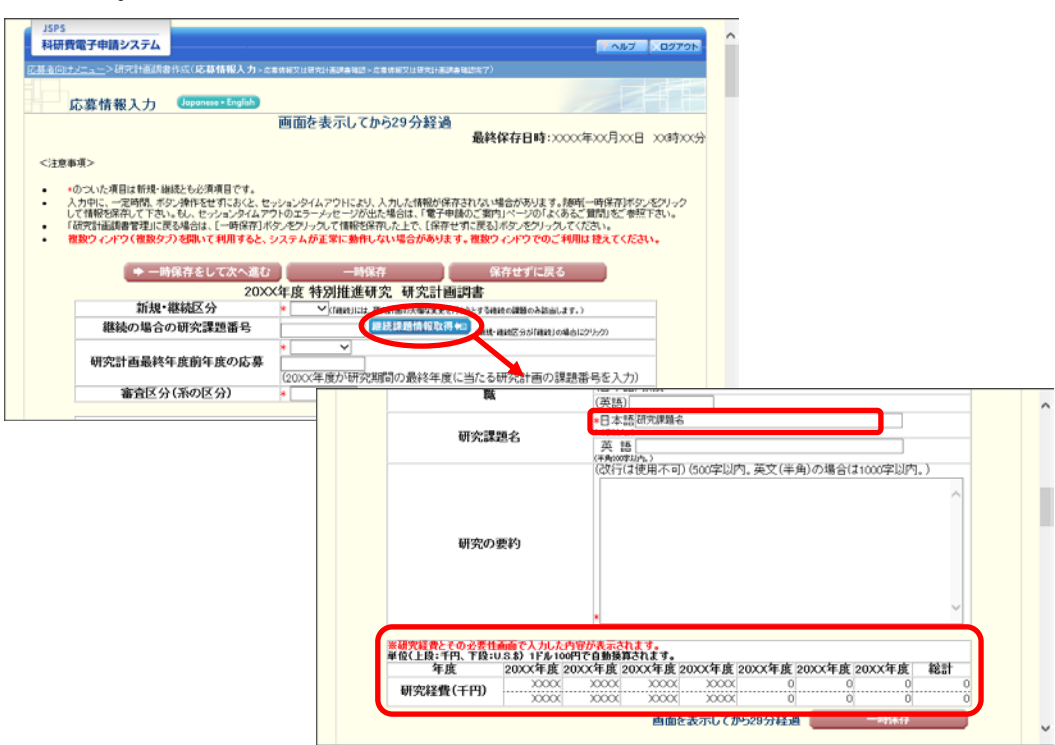

※ 画面右上に最終保存日時が表示されます。初回の表示の際は、「入力内 容は保存されていません。」と表示されます。 ③研究組織の入力が必要な研究種目の場合、「研究組織」を入力します。 研究分担者の人数分「追加」をクリックして入力欄を表示します。使用しない研究分担 者欄は、[削除]をクリックして削除してください。 各行の [▲] をクリックすると、上の行の入力内容を入れ替えて再表示します。 各行の [▼] をクリックすると、下の行の入力内容を入れ替えて再表示します。 【研究組織(研究代表者及び研究分担者)】 しないないなどのようなないです。 「認知ポス・本クリック」で研究分担者未会登録してください。 研究知識が入れり撤し、人力面面を側の「認知ポターズ・要な回数押すことでデータ入力枠が設定されます。使用しない増(入力したが使用しない場合や全く 入力になかった場合)」このでは、当該種の方面の利用が方。を測してデータ入力枠を削除してください。 研究が日本の研究相違に加える場合、モノー 対応なから見書の「研究が日本の運営」であったすので、どの研究機械的・所属しくして募えてきか。予にによる。ためでしたしていたが、当該研究 分担金が増数の研究機関に所聞していた。ことがありますので、どの研究機械的・所属しくして募えてきか。予にによる。ためでは本に認む 研究に日本の研究相違に加える場合、モノー申請していた。ことがありますので、どの研究機械的の声のといてあっていた状況である。 研究に日本の研究相違に加える場合、モノー申請していた。ことがありますので、どの研究機械の計画といた研究や「研究が日本」の研究機械からの承認から要です。 研究に日本の研究相応、「加える」とかかりますので、どの研究機械の計画していたので、「研究」中国の研究が日本の「な機械」からの承認から要です。 研究に日本の研究相応、「加える」と、モノー申請して、たらしていたいた研究や「研究」中国の定式に取り、「日本」のである。 研究が日本が見たいため、日本では、ここと、「「日本」の」ので、ここをないた。 「研究」が日本が研究が日本が、予定し、「日本」ので、ここをないたできます。「別除い後」に再度同じ研究 本述がため、「日本」で、「日本」の「「日本」の」の、ここをないてきまし、「日本」ので、当該欄の左側の(別)除いポタッを押し でデータ人力枠を削除していたる」、「日本」の」の、ここをないてきまし、当該欄の左側の(別)除いポタッを押し でデータ人力枠を削除していたる。」、「日本」 【研究分担者となることを依頼するにあたって】 ・ 研究者に研究分担者となることを依頼する場合には、必ず以下の内容を研究分担者に確認し承諾が得られることを踏まえた上で、依頼</mark>をしてください。 ①当該研究課題について、研究計画の遂行に関して研究代表者と協力しつつ、補助事業者として研究逐行責任を分担して研究活動を行う研究分担者となること ②科研費の補助条件(交付条件)及び以下の(a)(b)(a)を理解し、遵守するとともに研究代表者から分担金の配分を受け科研費を適正に使用すること (a)学術研究に対する国民の負託及び科研費が国民の負重な税金で賄われていることを十分認識し、科研費を適正かつ効率的に使用するとともに、研究において不 正行為を行わないこと 正行為を行わないこと し当該研究課題の文件申請執定で(交付決定後においては、研究代表者が日本学術振興会に研究分担者の変更承認申請を行う前支で)に研究(倫理教育数材(『科 学の健全な発展のために一歳実な科学者の心得一a日本学術振興会(科学の健全な発展のためにJ編集委員会、研究倫理ホラーニングコース(e-Learning Course on Research EthicsLeL CORE)、AFPRIV Japane ーラニングフログラム(CTTI Japan)律の)通道、置待をすること、または、「研究活動における不正行為への対応第二関 するガイドライン(1年取26年9月26日 文部科学大臣決定)を踏え式研究機制)実施する研究機構の実施するなど、または、「研究活動における不正行為への対応第二関 ((当該試研究課題の交付申請執えで(欠付決定後)よれいては、研究代表者が日本学術振興会に研究分担者の変更承認申請を行う前まで)に日本学術会論の声明「科 学者の行動類範一公訂版」中、日本学術振興会(科学の健全な発展のために一誤実な科学者の心得一」の内容のうち、研究者が研究途行上配慮すべき事項につ いて、十分内容を理解、確認すること 所属研究機関 部局 <u>職</u> 2019年度 研究経費 (千円) エフォート 1.学位 2.役割分担 承諾状況 反分 氏名(年齢) (研究者番号)999999999 (フリガナ)ダイヒョウ イチロウ (漢字等)代表 一郎 (年齢)00才 AAA大学 研究代表者 AA学部 \* 教授 \*(研究者番号) 検索 削除 研究分担者 🗸 ∗Γ (フリガナ) (漢字等) (年齢) (研究者番号) 検索 削除 研究分担者 🗸 フリガナン (漢字等) (年齢) \*追加

# ご注意

※ 若手研究及び研究活動スタート支援の場合、研究組織の項目はありません。

### ④ 研究分担者を追加するには、「研究者番号」を入力し、「検索」をクリックします。

| 【研究編                                                                                                    | 目織(研究代表                                                                                                    |                                                                                                    |                                                                                                    |                                                                                                    |                                                                                                    |                                                                                                    |                                                                           |
|----------------------------------------------------------------------------------------------------|----------------------------------------------------------------------------------------------------|----------------------------------------------------------------------------------------------------|----------------------------------------------------------------------------------------------------|----------------------------------------------------------------------------------------------------|----------------------------------------------------------------------------------------------------|----------------------------------------------------------------------------------------------------|---------------------------------------------------------------------------|
| ·<br>·<br>·                                                                                                    | は研入研究の<br>は研入<br>力学が<br>した<br>に<br>研究<br>に<br>の<br>た<br>の<br>で<br>和<br>会<br>で<br>元<br>の<br>物<br>分<br>可<br>研<br>た<br>一<br>和<br>合<br>に<br>で<br>血<br>れ<br>の<br>元<br>会<br>春<br>、<br>れ<br>会<br>研<br>合<br>で<br>、<br>れ<br>完<br>の<br>一<br>の<br>一<br>会<br>品<br>で<br>い<br>一<br>の<br>一<br>の<br>の<br>の<br>の<br>の<br>の<br>の<br>の<br>の<br>の<br>の<br>の<br>の | クリックして研究分担。<br>「一、一、一、一、一、一、一、一、一、一、一、一、一、一、一、一、一、一、一、                                                                                                    | を登録して(たさい)<br>の「道加に水グ・必要な回販押すこ<br>後期の古側の(削除)ボタ・を押して<br>接触がすの(定)メリックすると、当該な<br>すった。ためありますので、との研究<br>電子申請システムにとい研究計算<br>にテェックを入れー時保存した場合<br>必ず研究分担着に欲増をした目参<br>をし戻しなし言を連絡してメート<br>著として、近日を連絡してくたさ<br>をしたして、自参連絡してくたさ<br>しの頑張の有無にかわからず低し<br>戦略不承諾」の研究者は、研究分割<br>戦略不承諾」の研究者は、研究分割                                                                                                    | とでデータ人力特が設立<br>データ人力特を削除して<br>第75分担害の情報が表し<br>準長び研究分担害が同<br>違疑して研究分担害が同<br>違認してたまい。<br>気気ではます。研究分担<br>情報を修正できるように<br>」除計タンを押してデー<br>回除計タンを押してデー<br>ので、二基家したす。<br>第一次もして研究組織に登                                                                                                    | 定されます。使用しない欄(人)、<br>(大され)。<br>(大され)。<br>「たれるので(OK)ボダンタクリ、<br>するか、都面に少す研究分担<br>「痛する研究機関からの実証<br>深分担着(いることを依頼)」。<br>となの項話<br>はなります。研究分担着の登録<br>タ入力枠を削除することができません。当該<br>縁することができません。当該 | わしたが使用しない場<br>ックしてください。なお<br>着に確認をしてくださ<br>が必要です。分担を依頼する。<br>チェックを入れ一時行<br>内容を修正したい場合<br>ます。「削除(後に再)<br>欄の左側の[削除)ポ | 合や全く<br>し、<br>し、<br>し、<br>場合は<br>保存した場<br>合は<br>ますしチェック<br>度同じ研究<br>タンを押し |
| . "                                                                                                    | 研究分担者となる<br>研究者に研究                                                                                                    | ることを依頼するにあた。<br>分担者となることを依頼<br>こついて 研究計画の遠                                                                                                    | って】<br>する場合には、 <b>必ず以下の内容を</b><br>行に聞して研究代表考と協力しつ                                                                                                    | 研究分担者に確認し承<br>つ 補助事業者として研                                                                                                    | 常いたいまた。<br>「第一番「「「「「「「「「「「「」」」」<br>「「「「「「「「」」」」<br>「「「「」」」」<br>「「「」」」                                                                                                    | <b>上で、依頼</b> をしてくだ。<br>動を行う研究分相考                                                                                   | きい。<br>となること                                                              |
| Č.                                                                                                    | の利研費の補助                                                                                                    | 条件(交付条件)及び以                                                                                                    | Fの(a)(b)(c)を理解し、遵守するとと                                                                                                    | もに研究代表者から分                                                                                                    | 担金の配分を受け科研費を連                                                                                                    | 正に使用すること                                                                                                    | CANCC                                                                     |
| (;                                                                                                    | a)学術研究に対す                                                                                                    | する国民の負託及び科研                                                                                                    | 冊費が国民の貴重な税金で賄われ                                                                                                    | ていることを十分認識し                                                                                                    | 、科研費を適正かつ効率的に                                                                                                    | 使用するとともに、研                                                                                                    | 究において不                                                                    |
| đ                                                                                                    | う当該研究課題の                                                                                                    | して<br>D交付申請前まで(交付                                                                                                    | 決定後においては、研究代表者が                                                                                                    | 日本学術振興会に研究                                                                                                    | の行動者の変更承認申請を行う<br>1編集委員会 研究倫理会会                                                                                                    | 前まで)に研究倫理                                                                                                    | 数育教材(『科                                                                   |
| ě                                                                                                    | 2017年全方3条展0                                                                                                    |                                                                                                    |                                                                                                    | 7 DEFET 7 J HE BELT 17 T V II.                                                                                                    |                                                                                                    |                                                                                                    |                                                                           |
| i i i i i i i i i i i i i i i i i i i                                                                                                    | Fの健全な発展の<br>lesearch Ethics[e<br>tるガイドラインル                                                                                                    | いためたここ。<br>L CoRE])、APRIN Jap<br>(平成26年8月26日)、                                                                                                    | rのの得てコロ本子的研究会に科子<br>aneーラーニングプログラム(CITI、<br>ケ部科学士氏決定)を踏まえ研究権                                                                                                    | の歴至な光展の72%のに<br>lapan)等)の通読・履修を<br>網が実施する研究倫理                                                                                                    | をすること、または、「研究活動<br>動音の受護をすること                                                                                                    | における不正行為へ                                                                                                    | の対応等に関                                                                    |
| 2017 E 101 (2011                                                                                                    | Pの健全な発展の<br>lesearch Ethics[e<br>するガイドライン」(<br>c)当該研究課題の<br>学者の行動現範 -                                                                                                    | //conc 一誠実な科子者<br>L CorRE])、APRIN Jap<br>(平成26年8月26日 3<br>D交付申請前まで(交付<br>一改訂版 - 14、日本学                                                                                                    | iのでは「コロム子的旗奥会」や子<br>aneーラーニングプログラム(CITI、<br>C部科学大臣決定)を踏まえ研究権<br>決定後においては、研究代表者が<br>術振興会[科学の健全な発展のた)                                                                                                    | の歴史な発展のだでに<br>lapan)等)の通読・履修な<br>観が実施する研究倫理<br>日本学術振興会に研究<br>わた一証実な科学者の                                                                                                    | 54歳446日まで、または、「研究活動<br>整教育の受講をすること<br>3分担者の変更承認申請を行う<br>う得一1の内容のうち、研究者                                                                                                    | ころける不正行為へ<br>における不正行為へ<br>が研究该行上配慮す                                                                                | の対応等に関<br>会議の声明「科<br>「べき事項」、つ                                             |
| 월<br>[ ]<br>[ ]<br>[ ]<br>[ ]<br>[ ]<br>[ ]                                                                                                    | Pの健全な発展の<br>lesearch Ethics[e<br>tるガイドライン](<br>い当該研究課題の<br>学者の行動規範-<br>いて、十分内容をi                                                                                                    | #L CORE])、APERIN Jap<br>(平成26年8月26日 3<br>))、交付申請前まで(交付<br>-改訂版ー」や、日本学<br>理解し確認すること                                                                                                    | 1000時~11日本子州振興会(科子<br>ane~ラーニングブログラム(CITL)<br>文部科学大臣決定)を踏まえ研究権<br>決定後においては、研究代表者が<br>府振興会「科学の健全な発展のた。                                                                                                    | の歴史な光展のためにという。<br>国政の学りの通読・展修者<br>間が実施する研究倫理<br>日本学術振興会に研究<br>めに一誠実な科学者の                                                                                                    | は、東京など、または、「研究活動<br>動育の受講をすること<br>の担着の変更承認申請を行う<br>心得一」の内容のうち、研究者                                                                                                    | ニシリコーへにである。<br>における不正行為へ<br>前まで)に日本学術<br>が研究逐行上配慮す                                                                 | の対応等に関<br>会議の声明「科<br>「べき事項につ                                              |
|                                                                                                    | Pの健全な発展の<br>Cesearch Ethics[4<br>ちガイドライン]<br>(シ当該研究課題の<br>学者の行動規範 -<br>いて、十分内容を<br>承諾状況                                                                                                    | AC061: - 100美441子4<br>4. CoRE]、APRIN Jap<br>(平成26年8月26日 3<br>0交付申請前まで(交付<br>- 改訂版ー1や、日本学<br>理解し確認すること<br>区分                                                                                                    | 1000時一連日本子所派典会(147)<br>3回eーラーニングプログラム(2011、<br>江郡科学大臣決定)を踏まえ研究者<br>派定領(15)にては、研究代表者が<br>新振興会(科学の健全な発展のため<br>氏名(年齢)                                                                                                    | の使主な北級の/との/こ<br>(周辺の東部)等の)の通話・履修の<br>個別が実施する研究倫理<br>日本学校振興会に研究<br>均に一該実な科学者の/<br>所属研究機関<br>部局<br>幕                                                                                                    | 1997年21日21日7月1日<br>学校会と、または、田田完吉動<br>野牧育の受講をすること<br>ジロ毛の空東緑田市誌を行う<br>ご得一」の内容のうち、研究者<br>1学位<br>2、役割分担                                                                                | 2019年度<br>研究経費<br>(千円)                                                                                             | mic occarse di<br>の対応等に関<br>会議の声明「科<br>べき事項につ<br>エフォート<br>(%)             |
| 2017日<br>日本()(<br>1011日<br>日本()(<br>1011日<br>日<br>日本()(<br>1011日<br>日本()(<br>1011日<br>日本()(<br>1011日<br>日本()(<br>1011日<br>日本()(<br>1011日<br>日本()(<br>1011日<br>日本()(<br>1011日<br>日本()(<br>1011日<br>日本()(<br>1011日<br>日本()(<br>1011日<br>日本()(<br>1011日<br>日<br>日<br>日<br>日<br>日<br>日<br>日<br>日<br>日<br>日<br>日<br>日<br>日<br>日<br>日<br>日<br>日 | Pの健全な発展の<br>lesearch Ethios[<br>はるガイドライン」の<br>い当該研究課題の<br>学者の行動規範<br>いて、十分内容を<br>承諾状況                                                                                                    | ACOREL - 000美年4月17年<br>4. COREL)、APRIN Jap<br>平成26年8月26日 3<br>D交付申請前まで(交付<br>改訂版一」1や、日本学<br>理解し確認すること<br>区分                                                                                                    | 1000時 2013年7月11日<br>1000時 2013年7月11日<br>1015年7月11日、1015年7月11日<br>1015年7月11日、1015年7月11日<br>1015年7月11日、1015年7月11日<br>1017年1日、1015年7月11日<br>氏名(年齢)<br>(研究生き号)09909090<br>(研究生き号)09909090                                                                                                    | のほきなも死めご見た。<br>「意向」等の通話・<br>「周辺」で、<br>「「「「「「「「」」」」で、<br>「「「「「」」」」」、<br>「「「「「」」」、<br>「「「「」」」、<br>「「「「」」、<br>「」」、<br>「」」、<br>「」」、<br>「」」、<br>「」」、<br>「」」、<br>「」」、<br>「」」、<br>「」」、<br>「」」、<br>「」」、<br>「」」、<br>「」」、<br>「」」、<br>「」」、<br>「」」、<br>「」」、<br>「」」、<br>「」」、<br>「」」、<br>「」、<br>「                                                                                                    | をすること、または、「研究活動<br>取貨の空源をする」と<br>分組者の変更承認申請を行う<br>し得一1の内容のうち、研究者<br>1.学位<br>2.役割分担                                                                                                  | における不正行為へ<br>前まで)に日本学術<br>か研究逐行上配慮す<br>研究経費<br>(千円)                                                                | me coarse di<br>の対応等に関<br>会議の声明「科<br>べき事項につ<br>エフォート<br>(%)               |
|                                                                                                    | 学の健全な発展<br>(seearch Ethios [<br>なガイドライン](0<br>)当該研究課題<br>考るの行動規題。<br>)て、十分内容を<br>承話状況                                                                                                    | ACBDIと 可読率44474<br>単一次26年2月26日<br>辺交付申請前まで交付<br>28月1版 - 1か、日本学<br>理解し確認すること<br>区分                                                                                                    | 1000년 - 2013年7月10日<br>1000日 - 2013年7月11日<br>1015日 - 2013年7月11日<br>1015日 - 2015<br>1115日 - 2015<br>1115日 - 2015<br>1115日 - 2015<br>1115日 - 2015<br>1115日 - 2015<br>1115日 - 2015<br>1115日 - 2015<br>1115日 - 2015<br>1115日 - 2015<br>1115日 - 2015<br>1115日 - 2015<br>1115日 - 2015<br>1115<br>1115<br>1115<br>1115<br>1115<br>1115<br>1115                                                                                                    | の<br>使業な<br>ための<br>で<br>第<br>の<br>通<br>の<br>通<br>記<br>に<br>置<br>に<br>置<br>に<br>置<br>に<br>置<br>に<br>置<br>に<br>定<br>に<br>置<br>の<br>に<br>通<br>む<br>に<br>売<br>に<br>つ<br>通<br>記<br>に<br>置<br>の<br>つ<br>、<br>通<br>む<br>で<br>い<br>の<br>で<br>加<br>つ<br>、<br>通<br>む<br>こ<br>の<br>で<br>か<br>つ<br>に<br>通<br>い<br>こ<br>い<br>で<br>か<br>つ<br>し<br>こ<br>い<br>で<br>か<br>つ<br>、<br>う<br>に<br>い<br>で<br>か<br>つ<br>、<br>う<br>に<br>う<br>い<br>で<br>か<br>つ<br>、<br>う<br>い<br>つ<br>、<br>ひ<br>、<br>つ<br>、<br>う<br>い<br>つ<br>、<br>つ<br>、<br>う<br>い<br>つ<br>、<br>ひ<br>、<br>つ<br>、<br>う<br>い<br>つ<br>、<br>う<br>い<br>つ<br>、<br>う<br>い<br>つ<br>、<br>う<br>い<br>つ<br>い<br>う<br>い<br>つ<br>い<br>う<br>い<br>つ<br>い<br>う<br>い<br>つ<br>い<br>う<br>い<br>つ<br>い<br>う<br>い<br>つ<br>い<br>う<br>い<br>つ<br>い<br>う<br>い<br>う<br>い<br>う<br>い<br>う<br>い<br>つ<br>い<br>う<br>い<br>つ<br>い<br>う<br>い<br>つ<br>い<br>う<br>い<br>う<br>い<br>う<br>い<br>う<br>い<br>う<br>い<br>つ<br>い<br>う<br>む<br>ら<br>し<br>、<br>つ<br>い<br>う<br>つ<br>い<br>う<br>つ<br>い<br>う<br>つ<br>い<br>う<br>つ<br>い<br>う<br>し<br>い<br>う<br>つ<br>い<br>う<br>つ<br>い<br>つ<br>つ<br>い<br>う<br>つ<br>い<br>つ<br>つ<br>い<br>つ<br>つ<br>い<br>う<br>つ<br>い<br>つ<br>つ<br>い<br>う<br>つ<br>い<br>う<br>つ<br>つ<br>つ<br>う<br>つ<br>い<br>う<br>つ<br>い<br>う<br>つ<br>つ<br>つ<br>つ<br>つ<br>つ<br>つ<br>つ<br>つ<br>つ<br>つ<br>つ<br>つ                                                                                                    | をすること、または、10円突ら動<br>取すの安康をすること<br>分担者の変更承認申請を行う<br>い得一」の内容のうち、研究者<br>1.学位<br>2.1役割分担<br>1.4<br>2.4                                                                                  | における不正行為へ<br>前まで)に日本学術<br>か研究遂行上配慮す<br>研究経費<br>(千円)                                                                | の対応等に関<br>会議の声明「科<br>べき事項につ<br>エフォート<br>(S)                               |
|                                                                                                    | 70 (建立な発展)<br>(esearch Ethics[<br>ながったライン」(<br>)当該研究課題の<br>当該研究課題の<br>主義の行動規範<br>(<br>文、十分内容を:<br>承書状況                                                                                                    | 42011 - 数条を4477年<br>単のRE2)、AFRIN Jap<br>平成26年5月26日<br>文学行申請指定で交付<br>で25月24日第二マン、日本学<br>単純人確認すること<br>区分<br>研究代表者                                                                                                    | 1000時 2013年7月198日14日<br>1967日 - 2013日2月1日日<br>1967日 - 2013日日<br>1978日 - 2013日日<br>1978日 - 2013日<br>1978日 - 2013日<br>1978日 - 2013<br>1978日 - 2013<br>1978<br>1978日 - 2013<br>19781<br>19781                                                                                                    | め<br>使主まえ先成がJCの<br>調約で表現するご研究<br>通りて表現するご研究<br>通りてませた。<br>の<br>通いで表現する<br>の<br>一般美で<br>利日で<br>一般美で<br>利日で<br>一般美で<br>利日で<br>一般美で<br>利日で<br>一般美で<br>利日で<br>一般美で<br>利日で<br>一般美で<br>利日で<br>一般<br>一般<br>一般<br>一般<br>一般<br>一般<br>一般<br>一般<br>一般<br>一般                                                                                                    | をすること、または、10円突ら動<br>関東の安護をすること<br>分担者の変更承認申請を行う<br>い得・10円容のうち、研究者<br>1.学位<br>2.役割分担<br>1.*<br>2.*                                                                                   | における不正行為へ<br>前まで)に日本学術<br>か研究遂行上配慮す<br>研究経費<br>(千円)     ・                                                          | の対応等に関<br>会議の声明「科<br>べき事項につ<br>エフォート<br>(%)                               |
|                                                                                                    | Fの確全な発展の<br>research Ethics[<br>を新ったライン]<br>シ当該研究課題の<br>字者の行動規範<br>って、十分内容を<br>承諾状況                                                                                                    | 4.2011 - 数条を4475年<br>単のRE1)、AFRIN Jap<br>単成26年5月26日<br>学校1世編指載で1次5月<br>26日 第二<br>27日編指載で1次5日<br>27日編第二次5日<br>27日第二次5日<br>27日第二次5日<br>27日<br>27日第二次5日<br>27日<br>27日<br>27日<br>27日<br>27日<br>27日<br>27日<br>27日<br>27日<br>27                                                                                                    | 1000時 20日本デ用地帯支付下<br>1000時 20日本デオの設ま入(2011、<br>17日料学大臣決定)を指定大部分構<br>新振興会(科学の建全な発展のた<br>(研究者等)99999999<br>(研究者等)152157<br>(研究者等)1524578<br>(研究者等)1524578<br>(教育)1524578<br>(教育)1524578<br>(教育)1524578<br>(教育)1524578<br>(教育)1524578<br>(教育)1524578<br>(教育)1524578<br>(教育)1524578<br>(教育)1524578<br>(教育)1524578<br>(教育)1524578<br>(教育)1524578<br>(教育)1524578<br>(教育)1524578<br>(大日)1524578<br>(大日)152578<br>(大日)1524578<br>(大日)15245788<br>(大日)1524578<br>(大日)15                                                                                                    | の使主な先来がJCの通貨、園(松)<br>南山の東京小学的の道鉄、園(松)<br>間が天津する山谷(油学)<br>日本学所報題に研究<br>例こ 一族東(オ科学者の)                                                                                                    | をすること、または、「研究活動<br>取貨の受益をすること<br>分担者の変更承認申請を行う<br>い得一」の内容の方、研究者<br>2.1段別分担                                                                                                    | における不正行為へ<br>前まで)に日本学術<br>が研究途行上記載で<br>2019年度<br>研究経費<br>(千円)                                                      | の対応等に関<br>会議の声明「科<br>べき事項」こつ<br>エフォート<br>(%)                              |
|                                                                                                    | Fの理定な発展の<br>research Ethics[<br>Fるガイドライン]<br>シ当該研究課題の<br>P者の行動規範<br>って、十分内容を<br>承諾状況                                                                                                    | COLE 10 A F P N 1 A F P N 1 A F P N 1 A F P N 2 A F P N 1 A F P P N 1 A F P P N 1 A F P P M 1 A F P N 1 A F P P M 1 A F P P M 1 A F P P M 1 A F P P M 1 A F P N 1 A F P P M 1 A F P N 1 A F P N 1 A F | (10)では、当日本シナロ酸をさけてい。<br>「気料」会大にないては、研究代表者が<br>新振興会(科学の健全な発展のたい<br>(研究者番号)09000909<br>(フリカナ)タイとコウ、イチロウ<br>(学年時)0027<br>(研究者番号)12245678<br>(研究者番号)12245678<br>(研究者番号)12245678<br>(デリカナ7                                                                                                    | の時に第一の通道を増加し<br>開かまれずたが労働項<br>日本学術指則具会に研究<br>開て<br>一部実には研究<br>開て<br>高の<br>第<br>AAA大学<br>AA学<br>部<br>数<br>授                                                                                                    | をすること、または、「研究活動<br>取賞の受賞をすること<br>分担者の変更承認申請法行?<br>い得一」の内容のうち、研究者<br>1.学位<br>2.校別分担<br>1.<br>2.<br>1.<br>2.                                                                          | における不正行為へ<br>前まで)に日本学術<br>が研究途行上記官で<br>(7円)<br>・                                                                   | の対応等に関<br>会議の声明「科<br>へき事項につ<br>エフォート<br>(%)                               |
|                                                                                                    | Fの理定な発展の<br>ecearch Ethica[<br>を新げイドライン]<br>う当該研究課題の<br>学者の行う動規範で<br>下て、十分内容を<br>承託状況                                                                                                    | (CULE )<br>・ 一部の<br>・ 一部の<br>・ 一部の<br>・ 一部の<br>・ 一部の<br>・ 一部の<br>・ 一部の<br>・ 一部の<br>・ 一部の<br>・ 一部の<br>・ 一部の<br>・ 一部の<br>・ 一部の<br>・ 一部の<br>・ しょ<br>・ しょ<br>・ しょ<br>・ しょ<br>・ しょ<br>・ しょ<br>・ しょ<br>・ しょ<br>・ しょ<br>・ しょ<br>・ しょ<br>・ しょ<br>・ しょ<br>・ しょ<br>・ しょ<br>・ しょ<br>・ しょ<br>・ 、<br>・ しょ<br>・ 、<br>・ しょ<br>・ 、<br>・ しょ<br>・ 、<br>・ しょ<br>・ 、<br>・ しょ<br>・ 、<br>・ しょ<br>・ 、<br>・ 、<br>・ しょ<br>・ 、<br>・ 、<br>・ 、<br>・ 、<br>・ 、<br>・ 、<br>・ 、<br>・ 、                                                                                                    | (1000年) 1000年(11年)<br>1000年(11年)<br>1000<br>10                                                                                                    |                                                                                                    | をすること、または、「研究活動<br>取買の受益をすること<br>分担者の変更承認申請を行う<br>い得一」の内容のうち、研究者<br>1.学位<br>2.<br>1.<br>2.                                                                                          | における不正行為。<br>前まで)に日本学術<br>が研究途行上記(金の<br>研究送音<br>(千円)<br>・                                                          | の対応第に関<br>会議の声明[科<br>べき事項[こつ<br>エフォート<br>()                               |
|                                                                                                    | Fの理定な発展の<br>ecearch Ethica[<br>をおけれたライン]<br>う話校研究課題の<br>学者の行動規範で<br>、十分内容を<br>承託状況                                                                                                    | (20)に りかそれます。<br>「それまっな年の月 36日 5<br>りたけ申請前まで公介<br>で気1版 ール・1 日本学<br>理解し確認すること<br>区分<br>研究代表者                                                                                                    | 0000年12日本9月11日第三次(十月)<br>1月11日、日本9月11日、日本9月11日、1月11日、日本9月11日、日本9月11日、1月11日、1月111日、1月111日、1月1111日、1月111日、1月111日、1月111日、1月111日、1月1111日、1月11111111                                                                                                    |                                                                                                    | をすること、または、「研究活動<br>取買の受益をすること<br>分担者の変更承認申請を行う<br>、<br>、<br>、<br>、<br>、<br>、<br>、<br>、<br>、<br>、<br>、<br>、<br>、                                                                     | における不正行為へ<br>前まで)に日本学術<br>が研究途行上記はる<br>3079住間<br>3079住間<br>47円)<br>・                                               | の対応等に関<br>会議の声明[科<br>べき事項[こつ<br>エフォート<br>()                               |
|                                                                                                    | 学の理主な発展の<br>でのでするが<br>るがでいた。<br>うまが<br>のですかれて、<br>うまが<br>のでかれて、<br>たか<br>り<br>名字<br>で、<br>たか<br>り<br>名字<br>で、<br>たか<br>り<br>名字<br>で、<br>たっ<br>い<br>う<br>に<br>の<br>に<br>っ<br>し<br>い<br>っ<br>し<br>い<br>っ<br>し<br>い<br>っ<br>し<br>い<br>っ<br>い<br>っ<br>い<br>っ<br>い<br>っ<br>い                                                                                                    | (20)に 90年6月17日<br>中田20年19月3日日<br>90天行申請前定で公内<br>2021版 -10、日本学<br>理解し確認すること<br>区分<br>研究代表者                                                                                                    | 0000日 2013年7月11日第三次(十)<br>1000日 2015年2月11日<br>1001日 2015年2月11日<br>1001日 2015年2月11日<br>1011日 2015年2月11日<br>1011日<br>1011日 2015年2月11日<br>1011日 2015<br>101                                                                                                    | の建築等な形式の指数<br>開かまたする「新設」<br>日本学術後周囲会には研究<br>日本学術後周囲会には研究<br>日本学術後周囲会には研究<br>のに一様実々は1字着の、<br>一<br>所成研究戦闘<br>高品<br>高ム学習<br>教授                                                                                                    | をすること、または、「研究活動<br>取買の受益をすること<br>分担者の変更承認申請を行う<br>、<br>、<br>、<br>、<br>、<br>、<br>、<br>、<br>、<br>、<br>、<br>、<br>、                                                                     | における不正行為。<br>前まで)に日本学術<br>が研究を行上記する<br>2019年度<br>研究送行<br>(千円)<br>・                                                 | の対応第に関<br>会議の声明(科<br>べき事項こつ<br>エフォート<br>(s)                               |
|                                                                                                    | 学の理主な発展の<br>でのでするが、<br>それてイラーン10<br>当該の研究課題の<br>ションの研究課題の<br>で、<br>十分内容を<br>承請状況                                                                                                    | (20)に かみたやけった<br>サービスシンドロー かんし かん<br>中国ならなしりんし わ<br>りたけ申請前達で公グ付<br>びざけ取 ーレ・ト 日本学<br>理解し確認すること<br>区分<br>研究代表者<br>・ 研究分担者 ✓                                                                                                    | (30/2) = 21.4.2-711398-25(147)<br>(30/2) = 21.4.2-71139-25(147)<br>(37)(2)(2)(2)(2)(2)(2)(2)(2)(2)(2)(2)(2)(2)                                                                                                    | の使主導・先来的の場合である。<br>時間の支援する場合管理<br>日本学術推測会に研究<br>日本学術推測会に研究<br>のに一級実々科学者の。<br>予範領学機関<br>認識<br>AAA大学<br>AAA学<br>教授                                                                                                    | をすること、または、「研究活動<br>取買の受益をすること<br>分担者の変更承認申請を行う<br>、<br>パーリの内容のうち、研究者<br>1.<br>2.<br>1.<br>2.                                                                                        | における不正行為。<br>前まで)に日本学術<br>が研究を行上記せる。<br>2019年度<br>(7741)<br>・                                                      | の対応第1間<br>会議の専利科<br>、でき事項につ<br>エフォート<br>・                                 |
|                                                                                                    | 学の理念な発展の<br>できまった形式に<br>るがてパラインロ<br>当該が研究詳題の<br>学者の行動残電う<br>文<br>赤式<br>次                                                                                                    | (20)に 動産を利用する<br>一部についた。<br>「現在204日月9日日<br>りなけ由時前度で公式<br>位式1版 -1 い、日本学<br>理解し確認すること<br>区分<br>研究代表者<br>* 研究分担者 ∨<br>* 研究分担者 ∨                                                                                                    | (30/2) = 21.3.4.7/11398-20(47)<br>「安都日今天を送望した様とく研究者<br>決定領に入いては、研究代表者が<br>が振興会(科学の健全な発展の)で<br>(研究者番号)999999999<br>(少川力ナ)ダイと=2 イチロウ<br>(満字等)(代表一郎<br>(研究者番号)(2345678<br>(注意)<br>(切力77<br>(漢字等)<br>(年前))<br>・(研究者番号)<br>(二)<br>(研究者番号)<br>(注意)<br>((研究者番号))<br>(注意)<br>((研究者番号))<br>(注意)<br>((研究者番号))<br>(注意)<br>((研究者番号))<br>(注意)<br>((研究者番号))<br>(注意)<br>((研究者番号))<br>((研究者番号))<br>((研究者<br>番号))<br>((研究者番号))<br>((研究者<br>番号))<br>((研究者<br>番号))<br>((研究者<br>番号))<br>((研究者<br>番号))<br>((研究者<br>番号))<br>((研究者<br>番号))<br>((研究者<br>番号))<br>((研究者<br>番号))<br>((研究者<br>番号))<br>((研究者<br>番号))<br>((研究者<br>番号))<br>((研究者<br>番号))<br>((研究者<br>番号))<br>((研究者<br>音))<br>((m))<br>((m))<br>( |                                                                                                    | をすること、または、「研究活動<br>取買の受益をすること<br>分担者の変更承認申請を行う<br>、<br>パーリの内容のうち、研究者<br>1.<br>2.<br>1.<br>2.<br>1.<br>2.<br>1.<br>2.                                                                | における不正行為へ<br>前まで)に日本学術<br>が研究を行上記(20<br>2019年度<br>研究路登<br>(7开7)<br>・                                               | の対応第1間<br>会議の時期料<br>べき事項につ<br>エフォート<br>(3)                                |
| al LE M (Val)<br>し<br>の<br>の<br>の<br>の<br>の<br>し<br>し<br>し<br>の<br>の<br>の<br>の<br>の<br>の<br>の<br>の<br>の<br>の<br>の<br>の<br>の                                                                                                    | Fの理なな発展の<br>eesarch Ethica [<br>を新たけにすう]<br>当該が研究課題の<br>学者の行動規題で<br>文、十分内容を<br>承読状況                                                                                                    | /2011. 一 かたまれすす<br>一切死ったしまりから日<br>りなけ申請加まで公式<br>びない取っか、日本学<br>理解し確認すること<br>区分<br>研究代表者<br>* 研究分担者 マ<br>* 研究分担者 マ                                                                                                    | (30/2) = 21.3.4.7/11398-20(47)<br>「第1197-15207-2682-2682-26978<br>決定領においては、研究代表者が<br>が振興会(科学の健全な発展の)で<br>(研究者番号)999999999<br>(学報)002<br>(研究者番号)002<br>(研究者番号)(2345678<br>(学報)<br>(研究者番号)<br>(第字等)<br>(年齢)<br>・(研究者番号)<br>(第字等)<br>(学報)<br>(学報)<br>(学報)<br>(学報)<br>(学報)<br>(学報)<br>(学報)<br>(学報)<br>(学報)<br>(学者番号)<br>(学者番号)<br>(学者<br>(学者<br>(学者<br>(学者<br>(学者<br>(学者<br>(学者)<br>(学者<br>(学者)<br>(学者)<br>(<br>(学者)<br>(<br>(<br>(<br>(<br>(<br>(<br>(<br>(<br>(<br>(<br>(<br>(<br>(<br>(<br>(<br>(<br>(<br>(<br>(                                                                                                    | り使主な 先売の / の ( ) 2 ( ) 2 ( ) 3 ( ) 3 ( | をすること、または、「研究活動<br>取写の受益をすること<br>分担者の変更承認申請を行う<br>、<br>分担者の変更承認申請を行う<br>に<br>は<br>、<br>、<br>、<br>、<br>、<br>、<br>、<br>、<br>、<br>、<br>、<br>、<br>、                                     | における不正行為へ<br>前まで)に日本学術<br>が研究途行上記載で<br>2019注意<br>研究注意<br>(「千円」)     ・                                              | の対応第ご開<br>会議の声明料<br>べき事項につ<br>エフォート<br>(A)                                |
| ALE PC (Self)<br>していて、<br>日本<br>日本<br>日本<br>日本<br>日本<br>日本<br>日本<br>日本<br>日本<br>日本                                                                                                    | Fの理なな発展の<br>Feo理なな見代に<br>るがイバラインリー<br>当該が研究課題の<br>学者の行う動規題で<br>文、十づ内容を<br>承需状況                                                                                                    | <ul> <li>(○C) (○C) (○C) (○C) (○C) (○C) (○C) (○C)</li></ul>                                                                                                    | (0)のは9 当日ネック田間等まで(17)<br>(7)の19 当日ネックロ開発まで(17)<br>(7)の19 (7)の19 (7) (7)の19 (7) (7)の19 (7) (7) (7) (7) (7) (7) (7) (7) (7) (7)                                                                                                    |                                                                                                    | をすること、または、「研究活動<br>取賞の受賞をすること<br>分担者の変更承認申請を行う<br>い場ー」の内容の方も、研究者<br>1.学位<br>1.<br>2.<br>1.<br>2.<br>1.<br>2.<br>1.<br>2.                                                            | における 不正 行為へ<br>前まで)に 日本学柄<br>が研究途行上 記述等<br>(7円)<br>・<br>・<br>・                                                     | の対応第ご開<br>会議の声明[料<br>べき事項につ<br>エフォート<br>()                                |

# ⑤ 「研究者検索結果」画面が表示されます。検索した研究者の氏名や所属研究機関が正しい ことを確認したら [OK] をクリックします。

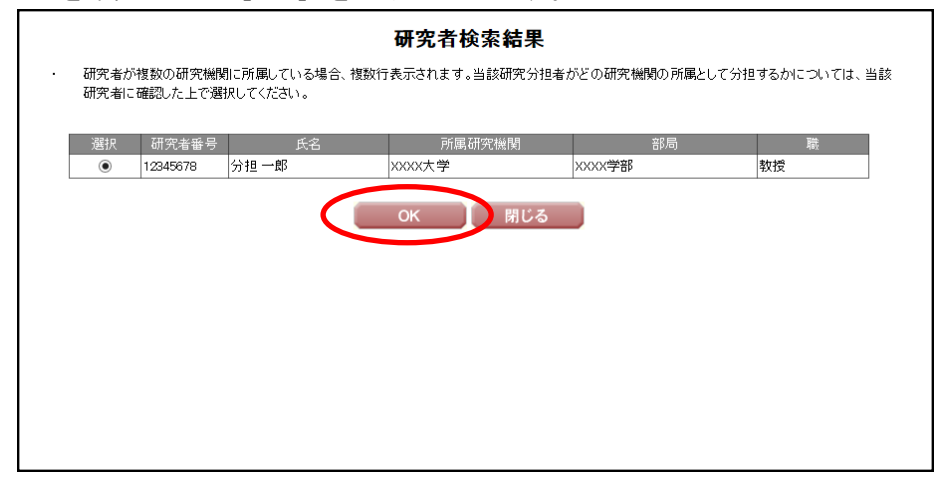

# ご注意

※ 検索した研究者が複数の研究機関に所属している場合、当該研究分担者 がどの研究機関の所属として分担するかを確認した上で選択してくだ さい。 ⑥ 研究分担者承諾が必要な研究種目の場合、研究分担者に承諾の依頼をする必要があります。 すぐに研究分担者承諾の依頼を行う場合には、承諾状況欄の「依頼する」にチェックを入れて[一時保存]をクリックします。

|                    | 組織し研究にす                                                                                                    | 長者及び研究分担者                                                                                                    | f)]                                                                                                    |                                                                                                    |                                                                                                    |                                                                                                    |                                                                       |
|--------------------|----------------------------------------------------------------------------------------------------|----------------------------------------------------------------------------------------------------|----------------------------------------------------------------------------------------------------|----------------------------------------------------------------------------------------------------|----------------------------------------------------------------------------------------------------|----------------------------------------------------------------------------------------------------|-----------------------------------------------------------------------|
|                    | に<br>「<br>通研入研<br>う研<br>力<br>売<br>加<br>乳<br>和<br>次<br>分<br>力<br>完<br>1<br>の<br>力<br>宗<br>1<br>一<br>初<br>六<br>分<br>方<br>分<br>方<br>か<br>方<br>新<br>れ<br>一<br>新<br>式<br>新<br>内<br>一<br>新<br>式<br>新<br>方<br>分<br>う<br>方<br>分<br>方<br>分<br>方<br>分<br>方<br>一<br>着<br>載<br>て<br>二<br>本<br>書<br>志<br>て<br>一<br>本<br>書<br>志<br>て<br>一<br>着<br>表<br>て<br>一<br>着<br>表<br>て<br>二<br>て<br>書<br>、<br>方<br>方<br>一<br>着<br>表<br>て<br>一<br>着<br>表<br>て<br>二<br>て<br>新<br>て<br>二<br>、<br>新<br>れ<br>一<br>着<br>本<br>吉<br>末<br>て<br>日<br>定<br>二<br>新<br>大<br>研<br>一<br>着<br>本<br>吉<br>末<br>て<br>一<br>本<br>書<br>末<br>て<br>二<br>(<br>新<br>本<br>二<br>新<br>て<br>二<br>(<br>新<br>本<br>二<br>二<br>、<br>二<br>、<br>二<br>一<br>本<br>言<br>末<br>て<br>一<br>て<br>一<br>て<br>ろ<br>て<br>、<br>て<br>ろ<br>て<br>、<br>て<br>ろ<br>て<br>、<br>て<br>う<br>て<br>、<br>て<br>う<br>て<br>、<br>て<br>う<br>て<br>う<br>て<br>う<br>て<br>う<br>て<br>う<br>て<br>う<br>て<br>う<br>て<br>う<br>て<br>う<br>て<br>う<br>て<br>う<br>て<br>う<br>て<br>う<br>て<br>う<br>て<br>う<br>て<br>う<br>て<br>う<br>て<br>う<br>て<br>う<br>て<br>う<br>て<br>う<br>て<br>う<br>て<br>う<br>て<br>う<br>て<br>う<br>て<br>う<br>て<br>う<br>て<br>う<br>て<br>う<br>て<br>ろ<br>て<br>こ<br>て<br>こ<br>て<br>こ<br>て<br>こ<br>て<br>こ<br>て<br>こ<br>て<br>こ<br>て<br>こ<br>て<br>こ<br>て<br>こ<br>て<br>こ<br>て<br>こ<br>て<br>こ<br>て<br>こ<br>て<br>こ<br>て<br>こ<br>て<br>う<br>つ<br>こ<br>て<br>こ<br>て<br>う<br>つ<br>て<br>う<br>て<br>う<br>つ<br>つ<br>う<br>つ<br>つ<br>つ<br>う<br>つ<br>つ<br>つ<br>つ<br>つ<br>つ<br>つ<br>つ<br>つ<br>つ<br>つ<br>つ | とクリックして研究分担律<br>の力欄は、人力面面左側<br>は場合に回いては、当に<br>の研究機関に所見して、<br>ではたえい。(合わせて、<br>環境結決別の研究人類にある場合<br>でくたえい。(合わせて、<br>が分担者家確認に更い。(必ず研究分社自治<br>研究分社者の原語人類研究)<br>が分担者家確認に更い。(必ず研究分社自治<br>研究)<br>が分担者家確認に更い。<br>(必ず研究分社自治<br>研究<br>が分担者家様であると研究<br>のかられて、<br>のかられて、<br>のかられて、<br>のかられて、<br>のかられて、<br>のかられて、<br>のかられて、<br>のかられて、<br>のかられて、<br>のかられて、<br>のかられて、<br>のかられて、<br>のかられて、<br>のかられて、<br>のかられて、<br>のかられて、<br>のかられて、<br>のかられて、<br>のかられて、<br>のかられて、<br>のかられて、<br>のかられて、<br>のの研究<br>には、<br>のの研究機関に、<br>のの研究機関に、<br>のの研究機関に、<br>のの研究機関に、<br>のの研究機関に、<br>のの研究機関に、<br>のの研究機関に、<br>のの研究機関に、<br>のの研究機関に、<br>のの研究機関に、<br>のの研究機関に、<br>のの研究機関に、<br>のの研究機関に、<br>のの研究機関に、<br>のの研究機関に、<br>のの研究機関に、<br>のの研究機関に、<br>のの研究機関に、<br>のの研究機関に、<br>のの研究機関に、<br>のの研究機関に、<br>のの研究機関に、<br>のの研究機関に、<br>のたる<br>のの研究機関に、<br>のたる<br>のの研究機関に、<br>のたる<br>のの研究機関に、<br>のたる<br>のの研究機関に、<br>のたる<br>のの研究<br>のの研究<br>のの研究<br>のの研究<br>のの研究<br>のの研究<br>のの研究<br>のの研 | を登録して(たさい。 の1週初川なクニを必要な回販押すこ の1週初川なクニを必要な回販押すこ 後載の主備)の1時余井のタニを押して 様報の工作の(1時余)ホタンを押して 様報の工作の(1時余)ホタンを加して いることがありますので、との研究 電子申請システムにより、切研究 分担者ので載れた知に「差し、吸」が 利用週間穴が担者がエフォート等の (1月2日)の電話の有無にかからず に と言う連環的に手続くの必要がありま  と 動 「素にの研究者は、研究分担  髪欄不楽託」の研究者は、研究分担                                                                                                    | とでデータ入力枠が肥<br>データ入力枠を削除し、<br>教院が担着の情報が表<br>準备及び研究分担着して応募<br>、登録した研究分担者<br>、定量線した研究分担者<br>を見ていたまで、<br>できるよう、<br>い。<br>がタンを接近できるよう、<br>い。<br>が多いた。<br>できるよう、<br>い。<br>が多いた。<br>できるよう、<br>い。<br>が<br>ので、こ、注意できるよう、<br>ので、こ、ごを<br>できるよう、<br>ので、<br>できるよう、<br>ので、 | 定されます。使用しない欄(入)<br>(てたさい。<br>(てたさい。<br>では、なので[oK]ボタッムマン<br>(マますな)、毎前になず研究分担<br>所属する研究機関からの実話だ<br>(穴分担着いてなることを依頼しま<br>こなります。研究分担着の室跡<br>ら、<br>の、録することができません。当該<br>になったましん。当該 | わしたが使用しない:<br>ックしてくださいっただ<br>が必要です。<br>す。分担を依頼する<br>チェックを入れ一時<br>内容を修正したい場<br>ます。[削除]後に再<br>欄の左側の[削除]け | 場合や全く<br>5、当該研究<br>さい。<br>5、場合は<br>保存した場<br>合はチェック<br>渡周じ研究<br>ミタンを押し |
| . "                | 【研究分担者とな<br>研究者に研究                                                                                                    | ることを依頼するにあた<br>'分担者となることを依頼                                                                                                    | って】<br>前する場合には、 <b>必ず以下の内容な</b>                                                                                                    | 研究分担者に確認」。                                                                                                    | 承諾が得られることを踏まえた                                                                                                    | トで、依頼をしてくた                                                                                             |                                                                       |
|                    | ①当該研究課題                                                                                                    | こついて、研究計画の遂<br>条件(交付条件)及びい                                                                                                    | を行に関して研究代表者と協力しつ<br>下の(a)(b)(a)を理解し、漢字するとと                                                                                                    | つ、補助事業者としてる<br>もに研究代表者からら                                                                                                    | TRIET THE THE THE THE THE THE THE THE THE T                                                                                                    | 動を行う研究分担者                                                                                              | ie v v v<br>ie ka ka ka ka ka ka ka ka ka ka ka ka ka                 |
| (e)<br>F<br>F<br>C | b)当該研究課題<br>学の健全な発展(<br>Research Ethics[<br>するガイドライン]<br>(c)当該研究課題<br>学者の行動規範<br>いて 十分内容家                                                                                                    | の交付申請前まで(交付<br>Dために - 誠実な科学<br>eL CoRE])、APRIN Jap<br>(平成26年8月26日<br>の交付申請前まで(交付<br>一改訂版 - 」や、日本学                                                                                                    | け決定後においては、研究代表者が<br>皆の心得一』日本学術振興会「科学<br>wareーラーニングブログラム(CITL)<br>文部科学大臣決定)を踏まえ研究権<br>げ決定後においては、研究代表者が<br>流振興会(科学の健会な発展のた)                                                                                                    | 日本学術振興会に研<br>の健全な発展のために<br>Japan)等)の通読・履修<br>観が実施する研究倫<br>日本学術振興会に研<br>のに一応軍が利学者の                                                                                                    | 紀分担者の変更承認申請を行う<br>」編集委員会、研究倫理eラーニ<br>漆すること、または、「研究活動<br>理教育の受講をすること<br>紀分担者の変更承認申請を行う<br>いまし、の広安のなり研究主                                                                      | が前まで)に研究倫理<br>ニングコース(e-Lea<br>における不正行為へ<br>前まで)に日本学術                                                   | 1教育教材(『科<br>ming Course on<br>への対応等に関<br>行会議の声明「科                     |
|                    | 承諾状況                                                                                                    | 理解し確認すること                                                                                                    | 氏名(年齢)                                                                                                    | 所展研究機関部局                                                                                                    | 1学位<br>2.役割分担                                                                                                    | 2019年度<br>研究経費<br>(千田)                                                                                 | すべき事項につ<br>エフォート<br>(S)                                               |
|                    | 承諾状況                                                                                                    | 理解し確認すること<br>区分<br>研究代表者                                                                                                    | 氏名(年齢)<br>(研究者番号)999999999<br>(フリガナ) ダイビョウ イチロウ<br>(漢字等)代表 一郎<br>(年齢) 00才                                                                                                    | 所展研究機関<br>部局<br>職<br>AAAA大学<br>AA学部<br>教授                                                                                                    | 1学位<br>2.1没位<br>2.1役割分担<br>-1.*<br>-2.*                                                                                                    | 2019年度<br>研究経費<br>(千円)                                                                                 | ずべき事項こう<br>エフォート<br>(%)                                               |
|                    | 承諾状況                                                                                                    | 理解し確認すること<br>区分<br>研究代表者                                                                                                    | <u>氏名(年齢)</u><br>(研究者番号)999099999<br>(河)ガナダイとコウ イチロウ<br>(漢字等)代表 一郎<br>(年前)00才<br>*(研究者番号)12345678                                                                                                    | 所與研究機関<br>部局<br>略<br>AAA大学<br>AA学部<br>教授<br>BBB大学                                                                                                    | 1学位<br>2.设刻分担                                                                                                    | 2019年度<br>研究経費<br>(千円)                                                                                 | ずべき事項こう<br>エフォート<br>(%)                                               |
|                    | 承諾状況                                                                                                    | 理解J確認すること<br>区分<br>研究代表者                                                                                                    | <b>氏さ(年齢)</b> (研究者番号)99999999     (河リカナ)ガイとヨウ イチロウ     (漢字等)代表 一郎     (研究者番号)12345678     (7リガナ)ブシワン イチロウ     (漢字等)分相 一郎                                                                                                    | 所紙研究機関                                                                                                    | 1学位<br>2 後期分担<br>1.<br>2.*                                                                                                    | 2019年度<br>研究経費<br>(千円)<br>*                                                                            | すべき事項こう<br>エフォート<br>(%)                                               |
|                    | 承諾状況                                                                                                    | 理解に確認すること<br>区分<br>研究代表者                                                                                                    | <u>氏名(年齢)</u><br>(研究者番号)999999990<br>(河ツガナ)ダイとコウ、イチロウ<br>(漢字等)代表 一郎<br>*(研究者番号)12345678<br>(フリガナ)ブンタン<br>(漢字等)分担 一郎<br>(漢字等)分担 一郎<br>(体略)000才                                                                                                    | 所紙研究機関                                                                                                    | 1学位<br>2.後期分担<br>1.<br>2.*                                                                                                    | 2019年度<br>研究経費<br>(千円)<br>*                                                                            | すべき事項につ<br>エフォート<br>(%)                                               |
|                    | 承諾状況                                                                                                    | 理解L確認すること<br>区分<br>研究代表者<br>・研究分担者 マ<br>* [研究分担者 マ]                                                                                                    | 氏名(年齢)           (研究者番号)999999999           (フリガナ)ダンチュラ、イチロウ<br>(漢字等)代表 一郎           (研究者番号)12245678           (フリガナ)ブンタン イチロウ           (漢字等)分担 一郎           (年略)000才           *(研究者番号)           (第字等)分担 一部           (「第字等)           (「漢字等)           (「漢字等)           (「漢字等)           (「漢字等)           (「漢字等)           (「漢字等)           (「漢字等)           (「二日)                               | 所規研究機関<br>部局<br>本A人学<br>AA学部<br>教授<br>BBB大学<br>BB学部<br>教授                                                                                                    | 1学位           1学位           2.役割分担           1.           2.*           1.           2.*           1.           2.*                                                         | 2019年度<br>研究経費<br>(千円)<br>*                                                                            | すべき事項につ<br>エフォート<br>・                                                 |
|                    | <b>承諾状況</b><br>□ 依頼する                                                                                                    | 理解し確認すること<br>区分<br>研究代表者<br>・研究分担者 ∨<br>・<br>研究分担者 ∨                                                                                                    | 氏名(年齢)           (研究者番号)999999999           (フリガナ)ダイと=2) イチロウ           (漢字等)代表 一郎           (研究者番号)12345678           (フリガナ)ブンタン イチロウ           (漢字等)分担 一郎           (本略)のの才           *(研究者番号)           (漢字等)分担 一郎           (大田穴者番号)           (漢字等)分担 一部           (注解音)のの才           *(研究者番号)           (漢字等)           (ブリガナ)           (漢字等)           (文明方子)           (漢字等)           (本略) | 所興研究機関<br>部局<br>和本大学<br>AA学部<br>教授<br>BBB大学<br>BB学部<br>教授                                                                                                    | 1学位           1学位           2.役利分担           1.*           2.*           1.           2.*           1.           2.*                                                        | 2019年度<br>                                                                                             |                                                                       |

# ご注意

- ※ 承諾状況欄の「依頼する」にチェックを入れて保存すると、応募情報の 入力が途中であっても、研究分担者に依頼した研究者の画面に依頼情報 が表示されます。依頼する内容が確定してから「依頼する」をチェック してください。
- ※ 研究分担者が承諾した後、承諾状況欄に「差し戻し」が表示されます。 研究分担者が承諾した内容を修正したい場合、「差し戻し」をチェック してください。
- ※ 一人の研究者が研究代表者又は研究分担者として国際共同研究強化(B) に応募できるのは1研究課題です。

| その他のボタン    |                                 |
|------------|---------------------------------|
| [Japanese→ | 応募情報入力画面の表示を英語に切り替えます。          |
| English]   |                                 |
| [一時保存]     | 入力した応募情報を保存して、一時的に作業を中断します。「応募者 |
|            | 向けメニュー」画面の[調書を修正する]を選択して、作業を続け  |
|            | ることができます。(「2.4.3再開」参照)          |
| [保存せずに戻る]  | 一時保存以降の登録内容を破棄して、「研究計画調書管理」画面に戻 |
|            | ります。                            |

### ご注意

- ※ 必須項目(\*印)の未入力等のエラーがある場合、各項目の上に赤字でエ ラーメッセージが表示され、エラーとなった項目の背景色がピンク色に変わ ります。エラー内容を確認して再入力してください。
- ※ 研究組織に研究分担者がいる場合、研究分担者全員から分担者承諾が得ら れていなければエラーが発生し、次へ進むことができません。未承諾の研究 分担者がいる場合は[一時保存]をクリックし内容を保存した後、[保存せず に戻る]をクリックし、「研究計画調書管理」画面に戻ってください。

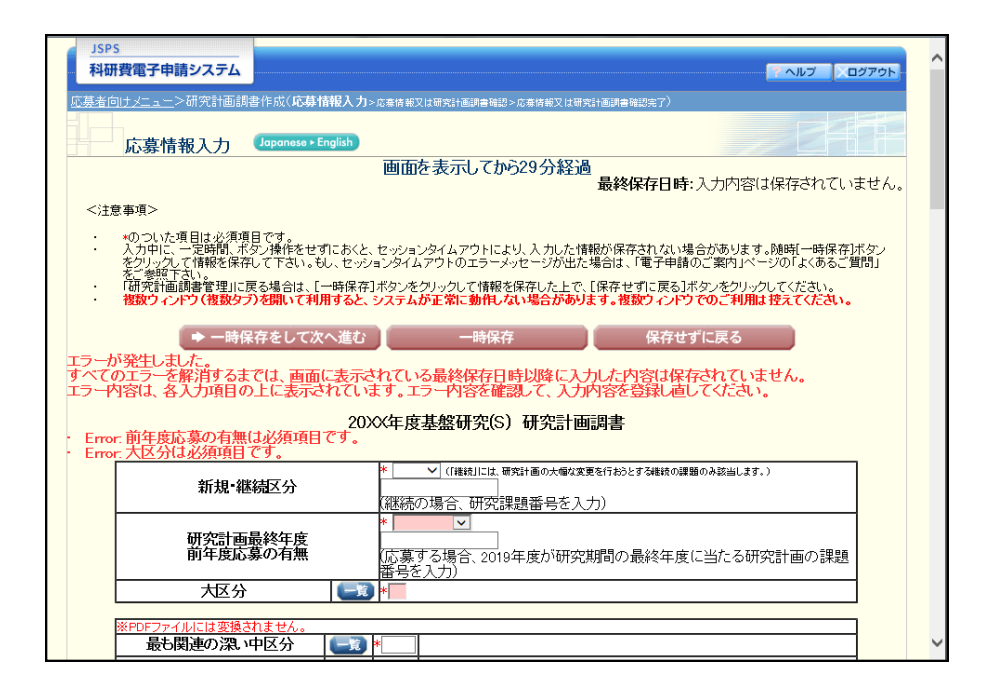

※ 研究分担者の依頼が不承諾になった場合、不承諾になった研究分担者の行は削除し ないと応募することはできません。

「承諾状況」欄に不承諾の理由が表示されていますので、理由を確認後、[削除]を クリックして不承諾となった分担者の行を削除してください。

(不承諾の理由は、行を削除すると見えなくなります。)

|           |                                                                                                    |                                                                                                    | 1 72 \ 1                                                                                                    |                                                                                                    |                                                                                                    |                                                                                                    |                                                                                                    |
|-----------|----------------------------------------------------------------------------------------------------|----------------------------------------------------------------------------------------------------|----------------------------------------------------------------------------------------------------|----------------------------------------------------------------------------------------------------|----------------------------------------------------------------------------------------------------|----------------------------------------------------------------------------------------------------|----------------------------------------------------------------------------------------------------|
| 研究        | 組織(研究代語                                                                                                    | 長者及ひ研究分別                                                                                                    | 「「「」                                                                                                    |                                                                                                    |                                                                                                    |                                                                                                    |                                                                                                    |
| :         | 「追加」ボタンタ<br>研究組織のノ<br>合や全く入力<br>研究分担者の<br>当なけてい                                                                                                    | をクリックして研究分3<br>、力欄は、入力画面7<br>しなかった場合)につ<br>)研究者番号を入力1<br>見者が複数の研究機                                                                                                    | 担者を登録してください。<br>定側の「追加ボタンを必要な回数押<br>いては、当該欄の左側の[削削ボ<br>、「検索ボタンをクリックすると、当<br>関こ所属していることがありますの                                                                                                    | すことでデータ入力れ<br>タンを押してデータ入<br>該研究分担者の情報<br>で、どの研究機関の                                                                                                    | なが設定されます。使用しな<br>力枠を削除してください。<br>服が表示されるので[OK]ボら<br>所属として応募とするか、事                                                                                                    | い欄(入力したが使)<br>れたクリックしてくだう<br>前に必ず研究分担者                                                                                                    | 用しない場<br>さい。なお、<br>罰こ確認をし                                                                                                    |
| :         | してのいれる。<br>研究分別相当い。<br>者での<br>での<br>での<br>での<br>での<br>にの<br>にの<br>にの<br>にの<br>にの<br>にの<br>にの<br>れて<br>にの<br>れて<br>にの<br>れて<br>にの<br>れて<br>が<br>にの<br>れて<br>が<br>にの<br>う<br>れて<br>にの<br>う<br>れて<br>が<br>か<br>れて<br>が<br>か<br>れて<br>が<br>か<br>れて<br>が<br>か<br>れて<br>が<br>か<br>れて<br>か<br>う<br>れて<br>が<br>か<br>れて<br>か<br>う<br>れて<br>か<br>う<br>れて<br>か<br>う<br>れて<br>か<br>う<br>れて<br>か<br>う<br>れて<br>か<br>う<br>た<br>、<br>者<br>た<br>、<br>る<br>た<br>、<br>う<br>た<br>、<br>ま<br>た<br>、<br>う<br>た<br>、<br>ま<br>た<br>、<br>、<br>の<br>る<br>た<br>、<br>う<br>た<br>、<br>う<br>、<br>う<br>た<br>、<br>う<br>、<br>う<br>た<br>、<br>、<br>う<br>、<br>う<br>、<br>う<br>た<br>、<br>、<br>う<br>、<br>う<br>、<br>う<br>、<br>う<br>、<br>う<br>、<br>う<br>、<br>う<br>、<br>う<br>、<br>う<br>、<br>う<br>、<br>う<br>、<br>う<br>、<br>う<br>、<br>う<br>、<br>う<br>、<br>う<br>、<br>う<br>、<br>う<br>、<br>う<br>、<br>う<br>、<br>う<br>、<br>う<br>、<br>、<br>う<br>、<br>、<br>、<br>、<br>う<br>、<br>、<br>、<br>、<br>う<br>、<br>、<br>う<br>、<br>う<br>、<br>う<br>、<br>、<br>う<br>、<br>、<br>、<br>う<br>、<br>う<br>、<br>、<br>、<br>う<br>、<br>、<br>う<br>、<br>、<br>う<br>、<br>う<br>、<br>う<br>、<br>う<br>、<br>、<br>う<br>、<br>、<br>う<br>、<br>う<br>、<br>う<br>、<br>う<br>、<br>う<br>、<br>う<br>、<br>う<br>、<br>、<br>う<br>、<br>、<br>う<br>、<br>、<br>う<br>、<br>、<br>う<br>、<br>、<br>、<br>、<br>、<br>う<br>、<br>、<br>う<br>、<br>、<br>う<br>、<br>う<br>、<br>、<br>、<br>、<br>、<br>、<br>、<br>、<br>、<br>、<br>、<br>、<br>、                                                                                                    | 研究組織に加えるな<br>の<br>新諾状況の「依頼<br>で<br>たさい。<br>の<br>が<br>分担を承諾すると<br>が<br>分担者来<br>な<br>が<br>分担者来<br>、<br>の<br>で<br>たさい。<br>の<br>の<br>で<br>、<br>の<br>で<br>の<br>で<br>、<br>の<br>で<br>、<br>の<br>で<br>、<br>の<br>で<br>、<br>の<br>で<br>、<br>、<br>の<br>で<br>、<br>、<br>の<br>で<br>、<br>、<br>の<br>で<br>、<br>、<br>の<br>で<br>の<br>で<br>、<br>の<br>で<br>の<br>で<br>の<br>で<br>の<br>で<br>の<br>で<br>の<br>で<br>の<br>で<br>の<br>で<br>の<br>で<br>の<br>で<br>の<br>で<br>の<br>で<br>の<br>で<br>の<br>で<br>の<br>で<br>の<br>で<br>の<br>で<br>の<br>で<br>の<br>で<br>の<br>で<br>の<br>で<br>の<br>っ<br>の<br>つ<br>し<br>る<br>で<br>る<br>で<br>の<br>っ<br>の<br>つ<br>し<br>る<br>た<br>つ<br>こ<br>る<br>こ<br>の<br>の<br>つ<br>し<br>る<br>た<br>つ<br>こ<br>る<br>つ<br>の<br>つ<br>し<br>る<br>た<br>つ<br>こ<br>る<br>つ<br>の<br>つ<br>し<br>る<br>た<br>つ<br>こ<br>つ<br>こ<br>て<br>っ<br>の<br>つ<br>し<br>る<br>つ<br>し<br>る<br>た<br>つ<br>こ<br>つ<br>つ<br>し<br>る<br>た<br>つ<br>つ<br>し<br>る<br>た<br>つ<br>つ<br>し<br>る<br>つ<br>つ<br>し<br>る<br>つ<br>つ<br>し<br>る<br>つ<br>つ<br>し<br>る<br>つ<br>の<br>つ<br>し<br>こ<br>つ<br>つ<br>し<br>こ<br>っ<br>つ<br>し<br>こ<br>っ<br>つ<br>こ<br>っ<br>つ<br>し<br>っ<br>つ<br>し<br>こ<br>っ<br>つ<br>し<br>こ<br>つ<br>こ<br>つ<br>こ<br>つ<br>つ<br>こ<br>つ<br>つ<br>こ<br>つ<br>つ<br>こ<br>つ<br>つ<br>こ<br>つ<br>つ<br>こ<br>つ<br>つ<br>こ<br>つ<br>つ<br>こ<br>つ<br>つ<br>こ<br>つ<br>つ<br>こ<br>つ<br>つ<br>こ<br>つ<br>つ<br>こ<br>つ<br>つ<br>つ<br>こ<br>つ<br>つ<br>つ<br>つ<br>つ<br>つ<br>つ<br>つ<br>つ<br>つ<br>つ<br>つ<br>つ | 器合、電子申請システムにより研究<br>「る」にデェックを人れ一時保存した、<br>わせて、必ず研究分担者に依頼を<br>「究分担者の承諾状況」に差し戻し、<br>確認に戻り、再度研究分担者かエ<br>い。(必ず研究分担者で、<br>し、の、の、「知気の気」の承諾の有問にかからな<br>とならの承諾の有問にたたから、                                                                                                    | 分担者及び研究分担<br>場合、登録した研究行<br>した旨を連絡してくた<br>方まート等の情報を得<br>した旨を連絡してくだ<br>した旨を連絡してくだ<br>の間が乱ポタンを押し                                                                                                    | 着か所属する研究機関から<br>着へ研究分担者になることを<br>されい。<br>第分担者の承諾状況の「差<br>変正できるようになります。研<br>さい。)<br>てデータ入力枠を削除する。                                                                                                    | 5の承諾が必要です。<br>伝頼します。分担を<br>し戻し」にチェックを沪<br>1究分担者の登録内<br>ことができます。[削] R                                                                                                    | 依頼する場<br>へれ一時保<br>容を修正し<br>위後に再度                                                                                                    |
| •         | 承諾状況が「<br>ンを押してデ<br>【研究分担者とな<br>研究者に研究                                                                                                    | 30月2月1日<br>イン<br>分担者不承諾」また <br>ータ入力枠を削除して<br>ることを依頼するにて<br>の力担者となることを                                                                                                    | ってあるになった。<br>「松間不承諾」の研究者は、研究<br>てください。<br>あたって】<br>旅額する場合には、必ず以下の内:                                                                                                    | 分担者として研究組織<br>容を研究分担者に確                                                                                                    | ことないたでい。<br>翻こ登録することができませ<br>認い承諾が得られることが                                                                                                    | :ん。当該欄の左側の<br>備まえた上で、依頼:                                                                                                    | )[削除]ボタ<br>をしてくださ                                                                                                    |
|           | <b>ι</b> .                                                                                                    |                                                                                                    |                                                                                                    |                                                                                                    |                                                                                                    |                                                                                                    |                                                                                                    |
|           | の当該研究課題                                                                                                    | こついて、研究計画の                                                                                                    | の遂行に関して研究代表者と協力し                                                                                                    | ,つつ、補助事業者と                                                                                                    | して研究遂行責任を分担し                                                                                                    | て研究活動を行う研                                                                                                    | 究分担者となる                                                                                                    |
|           | ②科研費の補助                                                                                                    | 条件(交付条件)及乙                                                                                                    | ∛以下の(a)(b)(c)を理解し、遵守する                                                                                                    | とともに研究代表者                                                                                                    | から分担金の配分を受け科                                                                                                    | 研費を適正に使用す                                                                                                    | すること                                                                                                    |
| 1         | (a)学術研究に対                                                                                                    | する国民の負託及び                                                                                                    | 科研費が国民の貴重な税金で賄料                                                                                                    | つれていることを十分                                                                                                    | 認識し、科研費を適正かつ                                                                                                    | 効率的に使用すると                                                                                                    | ともに、研究に                                                                                                    |
|           | のいし不正门為(<br>(6)当該研究課題                                                                                                    | の交 <u>付申</u> 請前まで(?                                                                                                    | 交付決定後においては、研究代表                                                                                                    | 者が日本学術振興会                                                                                                    | に研究分担者の変更承認は                                                                                                    | 申請を行う前まで)に                                                                                                    | 研究倫理教育                                                                                                    |
|           | (e-Learning Cou                                                                                                    | rse on Research Eth                                                                                                    | ics[eL CoRE]), APRIN Japan e=                                                                                                    | ラーニングブログラム                                                                                                    | (CITI Japan)等)の通読・履                                                                                                    | 修をすること、または                                                                                                    | 、「研究活動に                                                                                                    |
|           | (e-Learning Cou<br>おける不正行為/<br>(c)当該研究課題<br>の声明「科学者の<br>配慮すべき事項」                                                                                                    | rse on Research Eth<br>への対応等に関する<br>の交付申請前まで<br>の交付申請前こで<br>ごついて、十分内容<br>こついて、十分内容                                                                                                    | ics[et. CcRE])、APRIN Japan e一<br>ガイドライン1(平成26年8月26日<br>交付決定後にあいては、研究代表。<br>一」や、日本学術振興会1科学の健<br>連解し確認すること                                                                                                    | ラーニングプログラム<br>文部科学大臣決定<br>者が日本学術振興会<br>全な発展のために一<br>所属研究機関                                                                                                    | (CTTI Japan)等)の通語:電<br>うを踏まえ研究機関が実施す<br>に研究分担者の変更承認は<br>一該実な科学者の心得 - 」の<br>1 学位                                                                                                    | 修をすること、または<br>する研究倫理教育のご<br>申請を行う前までのに<br>内容のうち、研究者:<br>2019年度                                                                                                    | 、「研究活動に<br>受講をすること<br>日本学術会議<br>が研究遂行上<br>エフォート                                                                                                    |
|           | (e-Learnhy Cou<br>わける不正行為・<br>(c)当該研究課題<br>の声明「科学者の<br>配慮すべき事項 <br>承諾状況                                                                                                    | rse on Research Eth<br>への対応等に関する<br>の交付申請前まで()<br>行動規範 - 改訂版<br>こついて、十分内容7<br>区分                                                                                                    | is[el.C&RE])、APRIN Japan e-<br>カイドライン」(平成26年8月26日<br>交付決定後にあいては、研究代表)<br>ー)や、日本学術振興会「科学の健<br>理解)、確認すること<br>氏名(年裔)                                                                                                    | ラーニングブログラム<br>文部科学大臣決定<br>者が日本学術振興之<br>全な発展のために一<br>所属研究機関<br>部局<br>職                                                                                                    | (CTII Japan)等)の通数・履<br>な器まえ研究機関が実施さ<br>に研究力担者の変更承認<br>載実な科学者の心得-」の<br>1学位<br>2役割分担                                                                                                    | 修をすること、または<br>する研究倫理教育の:<br>時春を行う前まで)に<br>内容のうち、研究者:<br>2019年度<br>研究経費<br>(千円)                                                                                                    | 、「研究活動に<br>受講をすること<br>日本学術会請<br>が研究遂行上<br>エフォート<br>(X)                                                                                                    |
|           | (e-Learning Coun<br>わける不正行為)<br>(0)当該研究課題<br>の声明「科学者の<br>記慮すべき事項」<br>承諾状況                                                                                                    | se on Research Eth<br>への対応等に関する<br>の交付申請前まで()<br>行動規範一改訂版<br>こついて、十分内容で<br>区分                                                                                                    | (cs[eL CAFE])、AFRIN Jegne =<br>カイモライン(FR & CaFE B26E)<br>交付決定後においては、研究代表<br>ー)や、日本学術振興会(科学の)使<br>理解(確認すること<br><u>氏名(年前)</u><br>(研究者筆号)99999999<br>(研究者筆号)999999999<br>(ロビオ)をした=の、そこの)                                                                                                    | ラーニングブログラム<br>文部科学大臣決定ご<br>著か日本学術振興会<br>全な発展のために一<br>所属研究機関<br>部局<br>職<br>AAA大学                                                                                                    | (CTT Japan)等の通話・履<br>を踏まえ研究機関の実施<br>に研究分担者の変更承認<br>該実な科学者の心得一」の<br>1.学位<br>2.役割分担                                                                                                    | 催をすること、または<br>する研究倫理教育の:<br>時春を行う前まで)に<br>内容のうち、研究者:<br>2019年度<br>研究経費<br>(千円)                                                                                                    | 、「研究活動に<br>受講をすること<br>日本学術会請<br>が研究遂行上<br>エフォート<br>(%)                                                                                                    |
|           | (e-Learning Coun<br>おける不正行為)<br>(の)当該研究課題<br>の声明「科学者の<br>記慮すべき事項)<br>承諾状況                                                                                                    | re on Research Etb<br>(の対応第に関する)<br>の文行申請前まで(?)<br>行動規範一改訂版<br>こついて、十分内容?<br>区分<br>研究代表者                                                                                                    | tes[el.C.G.FE]. APRIN Jegan e-<br>力/Fライン(FK & 2005年18月26日<br>交付決定後したいては、研究代表<br>ーや、日本学術振興会(科学の健<br>理想和(確認すること<br><u> </u>                                                                                                    | ラーニングブログラム<br>文部科学大臣決定<br>善が日本学術振興会<br>全な発展のために一<br>所属研究機関<br>部局<br>離<br>AAA大学<br>AA学部<br>わせ                                                                                                    | (CITI Japan)等)の通話:<br>電話:<br>不認知:<br>石研究分担者の変更承認<br>該実な科学者の心得一」の<br>1学位<br>2役割分担<br>14<br>- 24                                                                                                    | 後をすること、または<br>する研究(単理教育の)<br>時齢を行う前まで)に<br>内容のうち、研究者:<br>2019年度<br>研究経費<br>(千円)                                                                                                    | 、「研究活動」に<br>受講をすること<br>日本学術会議<br>が研究逐行上<br>エフォート<br>(%)                                                                                                    |
|           | (e-Learning Coun<br>わける不正行為。<br>石)当該研究課題<br>の声明[科学者の<br>記慮すべき事項]<br>承諾状況                                                                                                    | ree on Research EtM<br>の対応第1に関する。<br>の交付申請前まで(?<br>)行動規範一改訂版<br>こついて、十分内容?<br>区分<br>研究代表者                                                                                                    | tes[el.CAFE])、APRIN Jegan e-<br>カイモライン(FK & 2005年)<br>なけ次定後したいては、研究代表、<br>ーや、日本学術振興会(科学の健<br>連準単)、確認すること<br><u> 氏名(年命)</u><br>(研究者筆号)99000009<br>(フリカナ)ダイヒョウ<br>イチローの<br>(研究者筆号)17241724                                                                                                    | ラーニングプログラム<br>文部科学大臣決定<br>者が日本学術振興会<br>全な発展のために一<br>所民研究機関<br>部局<br>案<br>AAA大学<br>AA学部<br>教授<br>2000大学                                                                                                    | (CIT Japan)等の通話:最<br>な話まえ研究分担者の変更素認識<br>に研究分担者の変更素認識<br>数束な科学者の心更素認識<br>数束な科学者の少更素認識<br>1.2役割分担<br>1.4<br>2.4                                                                                                    | 経をすること、または<br>する研究(単理教育の)<br>時齢を行う前まで)に<br>内容のうち、研究者<br>(<br>(<br>子円)<br>・                                                                                                    | 、「研究活動」と<br>登講をすること<br>日本学術会議<br>が研究途行上<br>エフォート<br>(%)                                                                                                    |
|           | (e-Learning Council<br>わける不正行為)<br>(a)当該研究課題<br>の声明[科学者の]<br>扉すべき事項]<br>承諾状況<br>分担者承諾諾夫完                                                                                                    | rse on Research Eth<br>の対応第二間する<br>の交付申請前までで<br>分析動規範一改加版<br>こついて、十分内容な<br>区分<br>研究代表者                                                                                                    | tos[et_Crfc])、APRIN Jegan e-<br>力ポテライン(F #&2007年18月26日<br>欠付決定後したいては、研究代表・<br>ーや、日本学術振興会(科学の健<br>理想)、確認すること<br><u> </u>                                                                                                    | ラーニングプログラム<br>文部科学方振決定)<br>者が日本学術振興会<br>全な発展のために一<br>所展研究機関<br>部局<br>業<br>AAA大学<br>AA学部<br>教授<br>CCC大学<br>BB学部                                                                                                    | (CITIJapan)等の)通数 信<br>交響支 名研発制が実施<br>に研究分担者の変更系認<br>(支援)対象の変更系認<br>2.股割分担<br>1.学位<br>2.股割分担<br>1.<br>1.                                                                                                    | 経をすること、または<br>する研究情理教育のい<br>申請を行う前まで)に<br>内容のうち、研究者:<br>2019年度<br>研究経費<br>(十円)                                                                                                    | 、「研究活動に<br>受講をすること<br>日本学術を読<br>か研究逐行上<br>エフォート<br>(%)                                                                                                    |
| 創除        | (<-Learning Council<br>https://training.com/<br>(a)当該研究課者(<br>の)=前期科学者(<br>記慮すべき事項)<br>承請状況                                                                                                    | ree on Research Ethe<br>の対応専門に関する<br>の交付申請前表で(行<br>行動規範-改訂版<br>こつして、十分内容<br>区分<br>研究代表者<br>研究分担者                                                                                                    | Log(ELCAFE])、APRIN Jegan e-                                                                                                    |                                                                                                    | (CTT Jase)等)の話録[信<br>交響]支 若研樂開始実際<br>交響]支 若研樂開始実際<br>直、研究分判者の必要更采記<br>文料学者の心得一10<br>1.学信<br>2.投創分担<br>1.<br>2.<br>1.<br>2.<br>2.                                                                                                    | 修をすること、または<br>希研究値理教育の<br>時後を行う前まで)に者<br>の内容のうち、研究者<br>の19年度<br>の代表者<br>(千円)<br>・<br>・                                                                                                    | 、「研究活動」に<br>受講をすること<br>日本学術会語<br>エフォート<br>(%)                                                                                                    |
|           | (e-Learning Cour<br>httoを元正行為)。<br>(の)当該研究課者の<br>の声明1745事項)<br>承話状況<br>分担者承諾完<br>了<br>二<br>差」更し<br>分担者不成先ら<br>の子を不成先ら                                                                                                    | re on Research Eth<br>の対応第に関する<br>の交付申請加まで(1)<br>でついて、十分内容<br>について、十分内容<br>研究代表者<br>研究分担者                                                                                                    | Lest (=L. CAFE])、APRIN Jegan e-G           プドライン(FK 級26年月28月4日)           ダ(市決定 (私)、行法、研究代表)、           コト、日本学術新興会(刊学の)           ロト、日本学術新興会(刊学の)           (研究者毎号)           (研究者毎号)           (研究者毎号)           (研究者毎号)           (研究者毎号)           (研究者毎号)           (研究者毎号)           (研究者毎号)           (12)           (日本)の           (「供客)のの才           (「研究者毎号)           (「研究者毎号)           (12)           (日常)の()」           (「研究者毎号)           (13)           (「研究者毎号)           (12)           (「研究者毎号)           (「研究者毎号)           (13)           (「研究者毎号)           (13)           (「研究者毎号)           (12)           (「研究者毎号)           (12)           (「研究者毎号)           (12)           (「研究者毎号)           (12)           (12)           (12)           (13)           (13)           (13)           (13)           (13)           (12)           (13) <td>→ 二・ノブノフタス。<br/>「シーズ・ノブロタス」、<br/>新の日本学術派員会<br/>本の発展のなど地別<br/>部人の<br/>本学な発展のために一<br/>本学の発展のために一<br/>本学部<br/>教授<br/>○CCC大学<br/>BE学部<br/>教授<br/>BEB大学</td> <td>(CITLJappa)等)の:話を描<br/>交離える研究期が実施<br/>交離える研究期が実施<br/>に研究が招考のの更可不能の<br/>な要求科学者の心得」の<br/>1.学位<br/>2.役割分担<br/>1.<br/>2.4<br/>1.<br/>2.4</td> <td>後をすること、または<br/>学研究(単理教育の)<br/>時後で打つ前まで)にも<br/>初党のうち、初学のうち、<br/>初党など育<br/>(千円)<br/>・</td> <td>、「研究活動」に<br/>受講をすること<br/>日本学術会語<br/>エフォート<br/>(%)</td>                                                                                                    | → 二・ノブノフタス。<br>「シーズ・ノブロタス」、<br>新の日本学術派員会<br>本の発展のなど地別<br>部人の<br>本学な発展のために一<br>本学の発展のために一<br>本学部<br>教授<br>○CCC大学<br>BE学部<br>教授<br>BEB大学                                                                                                    | (CITLJappa)等)の:話を描<br>交離える研究期が実施<br>交離える研究期が実施<br>に研究が招考のの更可不能の<br>な要求科学者の心得」の<br>1.学位<br>2.役割分担<br>1.<br>2.4<br>1.<br>2.4                                                                                                    | 後をすること、または<br>学研究(単理教育の)<br>時後で打つ前まで)にも<br>初党のうち、初学のうち、<br>初党など育<br>(千円)<br>・                                                                                                    | 、「研究活動」に<br>受講をすること<br>日本学術会語<br>エフォート<br>(%)                                                                                                    |
| 創除        | (<-Learning Court<br>httoを不正行為。)<br>(○)当該研究課者の<br>の記慮すべき事項<br>承話状況<br>分担者承諾希<br>て<br>二<br>差し足し<br>子種也都不能存<br>(下承諾書の<br>こ<br>定<br>し                                                                                                    | e on Research Eth<br>の対応等に関する<br>の交付申請請求 ぞ(行<br>行動規範一段間版<br>について、十分内容<br>び<br>び<br>の欠代表者<br>研究分担者                                                                                                    | Lest eL: Corfell )、 APRIN Jegan e-                                                                                                    | →ンラブロックム<br>第70日本学校長定<br>第70日本学校長度<br>第70日本学校長度の会に一<br>本な発展のために一<br>本な発展のために一<br>本な発展のために<br>各のない<br>なな発展のために<br>本のない<br>なな発展のために<br>本のない<br>なな発展のため<br>ない<br>なな発展のため<br>なな発展のため<br>ない<br>本のない<br>なな発展のため<br>ない<br>ためない<br>本のない<br>ない<br>ない<br>ない<br>ない<br>ない<br>ない<br>ない<br>ない<br>ない                                                                                                    | (CTT Japp)等)の議員(第)<br>交離主 2(第)<br>安都主 2(第)<br>第)<br>2(第)<br>2(第)<br>1<br>1<br>2<br>-<br>1<br>1<br>2<br>-<br>1<br>1<br>1<br>2<br>-<br>1<br>1<br>1<br>-<br>1<br>-<br>1<br>-<br>1<br>-<br>1<br>-<br>-<br>-<br>-<br>-<br>-<br>-<br>-<br>-<br>-<br>-<br>-<br>-                                                                                                    | 後なすること、または<br>今祖宗倫理理教育の<br>小都そ行う可能でいた。<br>初常のうち、近次名<br>4<br>4<br>4<br>4<br>4<br>4<br>4<br>4<br>4<br>4<br>4<br>4<br>4                                                                                                    | 、「研究活動に<br>受講をすること<br>日本学行ること<br>日本学行会議<br>エフォート<br>・                                                                                                    |
| 創除        | (<−Learnix Cou-<br>httoを不正行為)。<br>()当該研究課金)<br>の声明[1学者()<br>記慮すべき事項]<br>承載状況<br>分担者承諾完<br>7<br>3<br>4<br>2<br>3<br>4<br>2<br>1<br>2<br>4<br>3<br>4<br>2<br>1<br>3<br>4<br>2<br>1<br>2<br>4<br>5<br>4<br>5<br>5<br>5<br>5<br>5<br>5<br>5<br>5<br>5<br>5<br>5<br>5<br>5                                                                                                    | e on Research Eth<br>の対応等に関する<br>の交付申請加美で行<br>行動規範一段調加<br>につして、十分内容<br>研究代表者<br>研究分担者<br>研究分担。                                                                                                    | [cs]eL CAFE]、AFRIN Jegan e-<br>力/モライン(FK)の2015年10年の10年の10年の10年の10年の10年の10年の10年の10年の10年                                                                                                    | →ンラブロラスト<br>第70日本学校長定<br>第70日本学校長定<br>第70日本学校長度<br>第70日本学校長度<br>10日本<br>10日本<br>11日本<br>10日本<br>10日本 | (CTT Japp)等)の議長 信<br>交離主 2 (元明朝)が実施<br>2 (記書2 (元明報期)が実施<br>2 (記書2)の変更来認<br>2 (記書2)の変更来認<br>2 (記書2)<br>2 (記書2)<br>1<br>2 (記書2)<br>1<br>2 (記書2)<br>1<br>2 (記書2)<br>1<br>2 (記書2)<br>2 (記書2)<br>1<br>2 (記書2)<br>2 (記書2)<br>1<br>2 (記書2)<br>1<br>2 (記<br>2)<br>1<br>2 (記<br>2)<br>1<br>2 (記<br>2)<br>1<br>2 (記<br>2)<br>1<br>2 (記<br>2)<br>1<br>2 (記<br>2)<br>1<br>2 (記<br>2)<br>1<br>2 (記<br>2)<br>1<br>2 (記<br>2)<br>1<br>2 (<br>2)<br>1<br>2 (<br>2)<br>1<br>2<br>(<br>2)<br>1<br>2<br>(<br>2)<br>1<br>(<br>2)<br>1<br>(<br>2)<br>(<br>2) | 後なすること、または<br>る研究値理教員の<br>「静心行う加速でによ<br>「研究のうち、研究者<br>「研究のうち、研究者<br>(千円)<br>・                                                                                                    | 、研究活動に<br>受講をするご覧をす<br>日本学術会議<br>リーム学研会議<br>・<br>・<br>・<br>・<br>・<br>・<br>・<br>・<br>・<br>・<br>・<br>・<br>・<br>の<br>・<br>・<br>・<br>・<br>の<br>・<br>・<br>の<br>・<br>・<br>の<br>・<br>・<br>の<br>・<br>の<br>・<br>・<br>の<br>・<br>の<br>・<br>の<br>・<br>の<br>・<br>の<br>・<br>の<br>・<br>の<br>・<br>の<br>・<br>の<br>・<br>の<br>・<br>の<br>・<br>の<br>・<br>の<br>・ |
| 副除        | (<-Learnix Courting)<br>わける下正行為。<br>の)当該研究課者の<br>の声明[1学者の<br>記慮すべき事項]<br>承託状況<br>分担者承諾完<br>(不新語理由6<br>(不承話理面6<br>(不多の12345<br>678901234<br>5678901234<br>567890123<br>567890123<br>57858<br>57858<br>5785 | er on Research Eth<br>の分析意言に関する<br>の交付申請和美で行<br>行動規範一段面類<br>正つして、十分内容<br>研究代表者<br>研究分担者<br>研究分担。                                                                                                    | Lest EL CAFEL)、AFRIN Jegan e-                                                                                                    |                                                                                                    | (CTT Japan)等の () 話を<br>(CTT Japan)等の () 話を<br>(CTT Japan)等の<br>(CTT Japan)<br>(CTT Japan)<br>(CTT Japan                                                                                                    | 後なすること、または<br>る研究値理教員のの<br>構造そ行う前までの定着<br>                                                                                                    | 、研究活動に<br>算後をする語<br>日本学術会議<br>17.4ート<br>・<br>30                                                                                                    |
| ▲削除<br>刺除 | (e-Learnix Cour<br>わける不正行為。<br>の)当該研究課者の<br>の声明(科学者の<br>記慮すべき事項)<br>承話状況<br>分担者承諾完<br>べて新語理由6<br>万容の1245<br>678901234<br>5678901234<br>5678901234                                                                                                    | re on Research Eth<br>の対応第二関する<br>の交付申請制まで(行動<br>行動規範一段訂版<br>研究代表者<br>研究分担者<br>研究分担者                                                                                                    | LogelL CAFEL)、APRIN Jegen e-                                                                                                    | → 二・ングフレックム<br>・ングフレックム<br>新り日本学校開催した。<br>新日本学校研修加速会会<br>なな発展のため、<br>高<br>AAA大学<br>AA大学<br>AA大学<br>BE学部<br>教授<br>DE8大学<br>DE学部<br>教授<br>DE8大学<br>DE学部<br>教授                                                                                                    | (CTT Japen)等のの語を描<br>交響まえ研究機関が実施<br>に研究引起者の変更系認<br>意実な科学者の心得一00<br>1学位<br>2段割分担<br>1*<br>2*<br>1<br>1<br>2*                                                                                                    | 修なすること、または<br>る研究値理数頁のの<br>時を行う前まで)にも<br>研究のうち、研究の<br>研究のうち、研究の<br>のでのうち、研究の<br>のでのうち、研究の<br>のでの<br>のでの<br>のでの<br>のでの<br>のでの<br>のでの<br>のでの<br>の                                                                                                    | 、研究活動に<br>支援をする。<br>日本学研会語<br>日本学研会語<br>・<br>・<br>・<br>・<br>30                                                                                                    |
| 副除副       | (e-Learnix Coup<br>Dits 不正行為。<br>C)当該研究課題の<br>方声明日光準要の<br>記量すべき事項<br>承託状況 分担者承諾<br>後期承認本完<br>(一承託理由6<br>78901234<br>6778901234<br>6678901234<br>4567890123                                                                                                    | er on Research Ether<br>の分化電子に関する<br>の交付申請請まで代<br>つつして、十分内容<br>こつして、十分内容<br>研究代表者<br>研究分担者<br>研究分担者                                                                                                    | Lest eL: Corfell )、 APRIN vsgene e-                                                                                                    | → 二· ノブ / フラム,<br>一、 ブ / ビノム,<br>新内 二、 学 小 現 人 の 、 、 、 、 、 、 、 、 、 、 、 、 、 、 、 、 、 、                                                                                                    | (CITL Japen)等)の:動気間<br>交響まえ3(常規制の実際、2)<br>交響まえ3(常規制の実際、2)<br>2)<br>2)<br>2)<br>2)<br>2)<br>2)<br>2)<br>2)<br>2)<br>2)<br>2)<br>2)<br>2                                                                                                    | 後なすること、または<br>今祖宗信禅理教育の<br>時報で打つ前まで)にも<br>2019年度<br>30穴経費<br>(千円)<br>・<br>・                                                                                                    | 、研究活動にと<br>実験をするご知られていた。<br>日本学術では<br>日本学術でご<br>の<br>・<br>・<br>30                                                                                                    |
|           | (e-Learnix Coup<br>Dit/s不正行為。<br>(c)当該何究課題()<br>の声明日料学題()<br>記慮すべき事項)<br>承諾状況 分担者承諾<br>被問の話素完<br>7 二 差し戻し 分担者不承諾 分担者不承諾 分担者不承諾 5.10 1.234 5.78901234 5.78901234 5.678901234 5.67890124 5.67890124 5.67890124 5.6788012                                                                                                    | での月底を読けます。<br>の分化等に関する<br>の分化等に関する<br>の交付申請請まで(力<br>について、十分内容)<br>に                                                                                                    | Lest et. Corfell、APRIN Jegne et.           APRIN Jegne et.           APRIN Jegne et. <td>→ 二・ノブロッラム<br/>一、ノブロッラム<br/>新り日本学術振興会会なな見のへい<br/>本のない<br/>なな発展のへい<br/>なな見願のへい<br/>なな見願のへい<br/>ななな見願のへい<br/>ななな見願のへい<br/>ななな見願のへい<br/>ななな見願のへい<br/>ななな見願のへい<br/>なな<br/>たい<br/>なな見願のへい<br/>なな<br/>たい<br/>なな見願のへい<br/>なな<br/>たい<br/>なな見願のへい<br/>ない<br/>なな<br/>たい<br/>なな<br/>たい<br/>なな<br/>たい<br/>なな<br/>たい<br/>なな<br/>たい<br/>なな<br/>たい<br/>なな<br/>たい<br/>なな<br/>たい<br/>なな<br/>たい<br/>ない<br/>ない<br/>ない<br/>ない<br/>ない<br/>ない<br/>ない<br/>ない<br/>ない<br/>な</td> <td>(CITLJapen)等)の:動気間<br/>交離主支部(増加)支薬<br/>(支部主支部(増加)支薬<br/>(支部主支部(増加)支薬<br/>(支援)<br/>(力)<br/>(支援)<br/>(力)<br/>(大学位<br/>(支援)<br/>(力)<br/>(大学位<br/>(大学位<br/>(大学位<br/>(大学位<br/>(大学位<br/>(大学位<br/>(大学位<br/>(大学位</td> <td>後なすること、または<br/>今祖ر会祖学祖理教育の<br/>小韓を行う前までいた<br/>御兄父経費<br/>(千円)<br/>・</td> <td>、研究活動にと<br/>費用を学術をする講師<br/>日本学術で通信<br/>・<br/>・<br/>・<br/>30</td> | → 二・ノブロッラム<br>一、ノブロッラム<br>新り日本学術振興会会なな見のへい<br>本のない<br>なな発展のへい<br>なな見願のへい<br>なな見願のへい<br>ななな見願のへい<br>ななな見願のへい<br>ななな見願のへい<br>ななな見願のへい<br>ななな見願のへい<br>なな<br>たい<br>なな見願のへい<br>なな<br>たい<br>なな見願のへい<br>なな<br>たい<br>なな見願のへい<br>ない<br>なな<br>たい<br>なな<br>たい<br>なな<br>たい<br>なな<br>たい<br>なな<br>たい<br>なな<br>たい<br>なな<br>たい<br>なな<br>たい<br>なな<br>たい<br>ない<br>ない<br>ない<br>ない<br>ない<br>ない<br>ない<br>ない<br>ない<br>な                                                                                                    | (CITLJapen)等)の:動気間<br>交離主支部(増加)支薬<br>(支部主支部(増加)支薬<br>(支部主支部(増加)支薬<br>(支援)<br>(力)<br>(支援)<br>(力)<br>(大学位<br>(支援)<br>(力)<br>(大学位<br>(大学位<br>(大学位<br>(大学位<br>(大学位<br>(大学位<br>(大学位<br>(大学位                                                                                                    | 後なすること、または<br>今祖ر会祖学祖理教育の<br>小韓を行う前までいた<br>御兄父経費<br>(千円)<br>・                                                                                                    | 、研究活動にと<br>費用を学術をする講師<br>日本学術で通信<br>・<br>・<br>・<br>30                                                                                                    |
|           | (<-Learnix Cou-<br>httosで正行為。<br>(3)当該研究課題()<br>の声明日料定。<br>京都研究課題()<br>記慮すべき事項)<br>承載状況                                                                                                    | 60 月底空动作。<br>0 为权高于[開する<br>0 交付申請請求 天代<br>1<br>1<br>1<br>1<br>1<br>1<br>1<br>1<br>1<br>1<br>1<br>1<br>1                                                                                                    | Lest et. Crifel)、APRIN Jegne =-<br>プイテン(JPR 2005年月26日           プイテン(JPR 2005年月26日           交付決定後においては、研究代表・<br>コキャントン・日本学校都観興会(科学の)<br>建建第一端記すること           Lまな(年齢)           (研究者番号)1990000000<br>(フリガナ)ダイヒョつ           (フリガナ)ダイヒョつ           (研究者番号)12341234           (フリガナ)ブンタン ジロウ           (漢字等)分担 二郎           (研究者番号)12345678           (フリガナ)ブンタン イチロウ           (漢字等)分担 一郎           (年齢)の3オ           研究部分                                                                                                    | → 二· ノブロック<br>一、 ブロック<br>新の日本学術派員会会な発展の心理学術派員会会な発展の心理学部<br>▲ AAA大学<br>AA学部<br>教授<br>● COC大学<br>BE学部<br>教授<br>BEB大学<br>BE学部<br>教授<br>BEB大学<br>BE学部<br>教授<br>● COC大学<br>■ COC大学<br>■ COC大<br>■ COC<br>■ COC<br>■                                                                                                    | (CTT Japp)等)の語を用<br>交離主 2 (2 (2 (2 (2 (2 (2 (2 (2 (2 (2 (2 (2 (                                                                                                    | 後なすること、または<br>今祖徳介値理教員の<br>小都そ行う可能でいたも                                                                                                    | 、研究活動にと<br>費用を学行う議員<br>日本学行会議<br>日本学行会議<br>・<br>・<br>・<br>・<br>・<br>・<br>・<br>・<br>・<br>・<br>・<br>、<br>の<br>の<br>、<br>の<br>の<br>、<br>の<br>の<br>、<br>の<br>の<br>、<br>の<br>の<br>、<br>の<br>の<br>、<br>の<br>の<br>、<br>の<br>の<br>の<br>の<br>の<br>の<br>の<br>の<br>の<br>の<br>の<br>の<br>の<br>の<br>の<br>の<br>の<br>の<br>の<br>の                           |
|           | (e-Learnix Council Alto Artic Triba)<br>Alto Artic Articlas<br>(a) 当該研究課題の<br>京声明145年<br>京書、<br>京書、<br>前の一次<br>の一次<br>の一次<br>の一次<br>の一次<br>の一次<br>の一次<br>の一次                                                                                                    | 60 月底零品件。比例<br>0 外风客计图する<br>0 欠付申請請求 天代<br>0 欠付申請請求 代<br>日<br>7 つして、十分内容<br>研究<br>分担書<br>研究<br>分担書<br>研究<br>分担書                                                                                                    | Loc eL Cofell、AFRIN Jegne =-                                                                                                    | → 二· ノブロラス.<br>一 二 一 ブロラス.<br>第70日本学校現象(一<br>全な発展)の心中学校開<br>高校日本学校現象(一<br>本本学部<br>教授<br>○ ○ ○ へ大学<br>日日学部<br>日日学部<br>● 日日学部<br>● 日日学部<br>● 日日学部<br>● 日日学部<br>● 日日学部                                                                                                    | (CTT Japan)等)の議員<br>(CTT Japan)等)の議員<br>(CTT Japan)等)<br>(CTT Japan)等)<br>(CTT Japan)<br>(CTT Japan)<br>(                                                                                                    | 後なすること、または<br>る研究価理数頁の<br>の研究のうち、研究の<br>の研究のうち、研究の<br>の研究のうち、<br>の研究の<br>の研究の<br>の研究の<br>の研究の<br>の研究の<br>の研究の<br>の研究の<br>の研究の<br>の研究の<br>の研究の<br>の研究の<br>の研究の<br>の研究の<br>の研究の<br>のでの<br>のでの<br>のでの<br>のでの<br>のでの<br>のでの<br>のでの<br>の                                                                                                    | 、研究活動にと<br>質能をする活動に<br>日本学術で活動<br>日本学術で活動<br>の<br>の<br>の<br>の<br>の<br>の<br>の                                                                                                    |
|           | (<-Learnix Cou-<br>httoを不正行為。<br>に)当該研究課題の<br>の声明145年で行為。<br>の声明145年で<br>記述すべき事項。<br>承載状況                                                                                                    | 60 月底零34月1日<br>の分紅電子に関する<br>の分紅電子に関する<br>の交付申請和美で行<br>173秒規題一段計版<br>研究分担者<br>研究分担者<br>研究分担。                                                                                                    |                                                                                                    | →<br>→<br>→<br>→<br>→<br>→<br>→<br>→<br>→<br>→<br>→<br>→<br>→<br>→                                                                                                    | (c)TL 3pap)等例の融近<br>交響まる加速的な要素<br>2酸まる加速のなります。<br>2酸素加速な利率を取りた<br>2酸素加速ので得一」の<br>2<br>2<br>2<br>1<br>2<br>1<br>2<br>1<br>2<br>1<br>2<br>1<br>2<br>1<br>2<br>1<br>2<br>1<br>2                                                                                                    | 修すること、または<br>る研究価理解教育の<br>ら研究のうち、<br>の研究のうち、<br>の研究のうち、<br>の研究のうち、<br>の研究のうち、<br>の研究のうち、<br>の研究のうち、<br>の研究ののです。<br>の研究ののです。<br>のでいたののです。<br>のでいたののです。<br>のでいたののでのです。<br>のでいたののでで、<br>のでいたののでのです。<br>のでいたののでのでのでのでのでのでのでのでのでのでのでのでのでのでのでのでのでの | 、研究活動に<br>空構をする語<br>日本学術で<br>日本学術で<br>の<br>・<br>・<br>・<br>・<br>・<br>・<br>・<br>・<br>・<br>・<br>・<br>・<br>・                                                                                                    |

れば削除する。

⑦ すべて入力し終わったら入力内容を確認し、[一時保存をして次へ進む]をクリックします。 「応募情報入力確認」画面が表示されます。内容を確認し[次へ進む]をクリックします。

|                                    | _>研究計画調書                                                                                                    | TFbg( <b>心身情執</b>                                                                                                    | ハリ>応募情報又は研究計画調書報                                                                                                    | 離認>応募情報又は研究計画調書                                                                                                    | 確認完了)                                                                                         |                                                                  |              |
|------------------------------------|----------------------------------------------------------------------------------------------------|----------------------------------------------------------------------------------------------------|----------------------------------------------------------------------------------------------------|----------------------------------------------------------------------------------------------------|-----------------------------------------------------------------------------------------------|------------------------------------------------------------------|--------------|
| 応募                                 | 青報入力確                                                                                                    | 認                                                                                                    | 画面を表示して                                                                                                    | から0分経過                                                                                                    |                                                                                               | 11/                                                              |              |
|                                    |                                                                                                    |                                                                                                    | 20XX年度基盤研                                                                                                    | 究(S)研究計画調                                                                                                    | 書                                                                                             |                                                                  |              |
|                                    | 新規・祥                                                                                                    | 继続区分<br>最少年度                                                                                                    | 新規/継続(XXC                                                                                                    | 0000000                                                                                                    |                                                                                               |                                                                  |              |
|                                    | 前年度成                                                                                                    | 募の有無                                                                                                    | 応募しない/応募                                                                                                    | 豪する(XXXXXXXXXX)                                                                                                    |                                                                                               |                                                                  |              |
|                                    | 大                                                                                                    | 区分                                                                                                    | A                                                                                                    |                                                                                                    |                                                                                               |                                                                  |              |
| *PDF                               | ファイルには変換る                                                                                                    | されません。                                                                                                    |                                                                                                    |                                                                                                    |                                                                                               |                                                                  |              |
|                                    | 最も関連の                                                                                                    | )深い中区分                                                                                                    | · XX 00. (                                                                                                    | ◆およびその関連分                                                                                                    | 野                                                                                             |                                                                  |              |
|                                    | 最も関連の                                                                                                    | )深い小区分                                                                                                    |                                                                                                    | らよひ××字関連<br>トFバ■■受問す                                                                                                    |                                                                                               |                                                                  |              |
|                                    | 小に利定り                                                                                                    | 77******                                                                                                    | h h h                                                                                                    | りより■■子肉達                                                                                                    |                                                                                               |                                                                  |              |
|                                    | 研究代表                                                                                                    | 表者氏名                                                                                                    | (フリガナ)ダイ                                                                                                    | ニョウ イチロウ                                                                                                    |                                                                                               |                                                                  |              |
|                                    | 하고마                                                                                                    |                                                                                                    | (漢字等)代表                                                                                                    | 一郎                                                                                                    |                                                                                               |                                                                  |              |
|                                    | 川周切                                                                                                    | 1.光限)<br>8局                                                                                                    | (省亏)99999                                                                                                    | paa/\7                                                                                                    |                                                                                               |                                                                  |              |
|                                    | ]                                                                                                    | 職                                                                                                    | 教授                                                                                                    |                                                                                                    |                                                                                               |                                                                  |              |
|                                    | 研究                                                                                                    | 課題名                                                                                                    | 000000                                                                                                    | 00000                                                                                                    |                                                                                               |                                                                  |              |
| ※研究                                | 経費とその必要性                                                                                                    | 性画面で入力した                                                                                                    | と内容が表示されます。                                                                                                    |                                                                                                    |                                                                                               |                                                                  |              |
|                                    | 年度                                                                                                    | 20XX年度                                                                                                    | 20XX年度 20                                                                                                    | IXX年度 20XX年                                                                                                    | F度 20XX年                                                                                      | 度 総計                                                             | ·            |
| 研究                                 | 経費(千円)                                                                                                    | 9,999,9                                                                                                    | 99,999,999                                                                                                    | 9,999,999 9,9                                                                                                    | 99,999 9,99                                                                                   | 9,999 9,99                                                       | 99,999       |
|                                    | 氏名<br>姓                                                                                                    | 名                                                                                                    | 所属研究機関                                                                                                    | 部局                                                                                                    | 職                                                                                             | 現在の専                                                             | i <b>P</b> 9 |
| 審査                                 |                                                                                                    | ß                                                                                                    | BBB大学                                                                                                    | BB学部                                                                                                    | 教授                                                                                            | BB                                                               |              |
| 番倉                                 | B                                                                                                    | \$ 5<br>17                                                                                                    | CCC大字<br>DDD大学                                                                                                    |                                                                                                    | 教授                                                                                            |                                                                  |              |
| 世旦                                 | 4                                                                                                    | 412                                                                                                    | 000/(+                                                                                                    |                                                                                                    | PHX1X                                                                                         | pb                                                               |              |
|                                    | 開示希                                                                                                    | 望の有無                                                                                                    | 審査結果の開き                                                                                                    | 示を希望する/審査結5                                                                                                    | 果の開示を希望し                                                                                      | ない                                                               |              |
| · · · · · ·                        |                                                                                                    |                                                                                                    | 〒123-4367                                                                                                    |                                                                                                    |                                                                                               |                                                                  |              |
|                                    | 研究代表                                                                                                    | 長者連絡先                                                                                                    | (注刑)朱尔都)<br>電話番号:03-)<br>FAX番号:03-X<br>Email:XXXXXX                                                                                                    | 0(⊠)001 - 2 - 3<br>000(-)0000<br>000(-)0000<br>000(-)0000<br>000@)0000(ac.jp                                                                                                    |                                                                                               |                                                                  |              |
| 开究組織(研究                            | 研究代表                                                                                                    | 長者連絡先<br>[究分担者]]                                                                                                    | (1日/17)東京都)<br>電話番号:03-><br>FAX番号:03-><br>Email:XXXXXX                                                                                                    | X( <u>X</u> XX1 − 2 − 3<br>XX2 − XXXX<br>XX2 − XXXX<br>XX0 × XXX − XXX<br>XX0 × XX1 − 2 − 3<br>XX0 × XX1 − 2 − 3<br>XX0 × XX1 − 3<br>XX0 × XX1 − 3<br>XX0 ×                                                                                                    |                                                                                               |                                                                  |              |
| 开究組織(研究<br>承諾状況                    | 研究代表                                                                                                    | <b>表者連絡先</b><br>[究分担者]]                                                                                                    | (日初)泉水師)<br>電話番号:(3)-<br>FAX番号:(3-X<br>Email:>>>>>>><br>氏名(年齡)                                                                                                    | ○(区XX1 - 2 - 3<br>>>>>>>>>>>>>>>>>>>>>>>>>>>>>>>>>>>>                                                                                                    | 1.学位<br>2.役割分担                                                                                | 20XX年度<br>研究経費<br>(千円)                                           | ±フォート(%      |
| 开究組織(研究<br>承諾状況                    | 研究代表<br>代表者及び研<br>区:<br>研究代表                                                                                                    | 長者連絡先<br>「究分担者)】<br>分<br>、<br>、<br>、<br>、<br>、<br>、<br>、<br>、<br>、<br>、<br>、<br>、<br>、                                                                                                    | (1日)70 米水(4P)<br>電話番号:03-X<br>FAX番号:03-X<br>Email:>>>>>>>>>>>>>>>>>>>>>>>>>>>>>>>>>>>>                                                                                                    | Q(≦,XX1 - 2 - 3<br>Q(Z,XX1 - 2 - 3<br>Q(Z,XX1 - 2 - 3<br>Q(Z,X1 - 2 - 3<br>Q(Z,X1 -                                                                                                    | 1.学位<br>2.役别分担<br>1.00000<br>2.00000                                                          | 20XX年度<br>研究経費<br>(千円)<br>X,X0X,X0X                              | ⊥フォート()      |
| 开究組織 (研究<br>承諾状況                   | 研究代表<br>2代表者及び研<br>2代表者及び研<br>2<br>3<br>3<br>3<br>3<br>3<br>3<br>3<br>3<br>3<br>3<br>3<br>3<br>3<br>3<br>3<br>3<br>3<br>3        | <b>長者連絡先</b><br>「究分担者)】<br>分<br>、<br>、<br>、<br>、<br>、<br>、<br>、<br>、<br>、<br>、<br>、<br>、<br>、                                                                                                    | (1日川) 来不命)<br>電話番号:03-X<br>FAX番号:03-X<br>Email: >>>>>>>>>>>>>>>>>>>>>>>>>>>>>>>>>>>>                                                                                                    | ○(区XX1 - 2 - 3<br>○(X) - 2 - 0<br>○(X) - 2 - 0<br>○(X) - 0<br>○(X) - 0<br>○(X) - | 1.学位<br>2.设割分担<br>1.00000<br>2.00000                                                          | 20XX年度<br>研究経費<br>(千円)<br>X,XXX,XXX                              | エフォート()      |
| 开究組織(研究<br>承諾状況<br>担素承諾<br>関承諾未完了  | 研究代表<br>2代表者及び研<br>2代表者及び研<br>2<br>3<br>3<br>3<br>3<br>3<br>3<br>3<br>3<br>3<br>3<br>3<br>3<br>3<br>3<br>3<br>3<br>3<br>3        | <b>5 者連絡先</b><br>「究分担者)】<br>分<br>、<br>、<br>、<br>、<br>、<br>、<br>、<br>、<br>、<br>、<br>、<br>、<br>、                                                                                                    | (1日)17 第六年)<br>電話番号:03-><br>FAX番号:03-><br>Email:>000-><br><b>氏名(年前)</b><br>春番号)909999999<br>第代表 一部<br>900-7<br>春番号)×0000000<br>春番号)×000000000000000000000000000000000000                                                                                                    | ○(区XX1 - 2 - 3<br>○(X) - 2 - 3<br>○(X) - 2 - 2 - 3<br>○(X) - 2 - 3<br>○(X) - 3<br>○(X) - 3<br>○(X) - 3<br>○(X) - 3<br>○(X) - 3<br>○(X) - 3<br>○(X)                                   | 1.学位           2.役割分担           1000000           2000000           1000000           2000000 | 20XX年度<br>研究経費<br>(千円)           X,X00,X00X           X,X00,X00X | エフォート()      |
| 开究組織 (研究<br>承諾状況<br>提考承諾<br>関承話未完了 | <b>研究代表</b><br>2代表者及び研<br>2代表者及び研<br>2<br>3<br>3<br>3<br>3<br>3<br>3<br>3<br>3<br>3<br>3<br>3<br>3<br>3<br>3<br>3<br>3<br>3<br>3 | <b>長者連絡先</b><br>甘究分担者)]<br>分<br>は者<br>(研究)<br>(研究)<br>(<br>)<br>(<br>)<br>(<br>)<br>(<br>)<br>(<br>)<br>(<br>)<br>(<br>)<br>( | (15月7) 東水 年))<br>電話番号:03-><br>FAX番号:03-><br>Email:>03-><br>Email:>03-><br>を研究)<br>新代表 一部<br>100-7<br>番号)>000-7<br>番号)>000-7<br>番号)>000-7<br>番号)>000-7<br>番号)>000-7<br>日子(15-1)<br>(15-1)<br>(15- | ○(区、XX1 - 2 - 3<br>○(X) - 1 - 2 - 3<br>○(X) - 2 - 0<br>○(X) - 2 - 0<br>○(X) - 0<br>○(X) - 2 - 0<br>○(X) - 2 - 0<br>○(X) - 0<br>○(X) - 0                  | 1.学位<br>2.没利分担<br>2.00000<br>200000<br>1000000<br>200000<br>200000                            | 2039年度<br>研究経費<br>(千円)           メン00,2000           メン00,2000   | ±フォート()      |
| 开究組織(研究<br>承諾状況<br>担素承諾<br>関承諾未完了  | 研究代表<br>:代表者及び研<br>:代表者及び研<br>:代表者及び研<br>:<br>:<br>:<br>:<br>:<br>:<br>:<br>:<br>:<br>:<br>:<br>:<br>:                           | <b>長者連絡先</b><br>(次分担者)]<br>分<br>(研究)<br>(研究)<br>(<br>)<br>(<br>)<br>(<br>)<br>(<br>)<br>(<br>)<br>(<br>)<br>(<br>)<br>(                                                                                                    | (1997) 第六年)<br>電話番号:03→<br>FAX番号:03→<br>Email:>03→<br>Email:>03→<br>54番号)>09999999<br>第分代表 一部<br>93か代表 一部<br>93か代表 一部<br>93か代表 一部<br>93から ○○○<br>>>>>>>>>>>>>>>>>>>>>>>>>>>>>>>>>>>                                                                                                    | ○区XX1-2-3<br>○○○→○○○<br>○○○→○○○<br>○○○○→○○○<br>○○○○<br>○○○大学<br>○○部<br>教授<br>教授<br>教授<br>2 名                                                                                                    | 1.学位<br>2.没利分担<br>2.受利分担<br>200000<br>200000<br>200000<br>200000<br>200000                    | 2000年度<br>研究経費<br>(千円)           X,X00,X00X           X,X00,X00X | ±フォート(\$     |

# ご注意

- ※ 入力内容に不備があった場合は、[入力画面に戻る]をクリックして「応 募情報入力」画面に戻り修正してください。
- ※「PDFファイルには変換されません。」と記載されている項目は研究計 画調書に反映されないため、この画面上で確認してください(「研究代 表者連絡先」の項目についても PDF ファイルには変換されません)。特 別推進研究については、確認完了・提出後、処理状況一覧画面で[参照] をクリックして表示される関連研究分野研究者確認画面から「関連研究 分野研究者」欄に入力した情報を確認することができます。
- ⑧ 「研究計画調書管理」画面が表示されます。